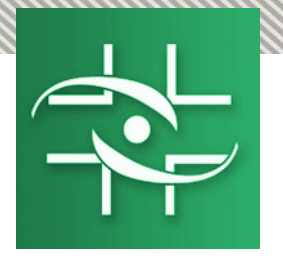

Ministério da Saúde Agência Nacional de Vigilância Sanitária Gerência–Geral de Monitoramento de Produtos Sujeitos a Vigilância Sanitária

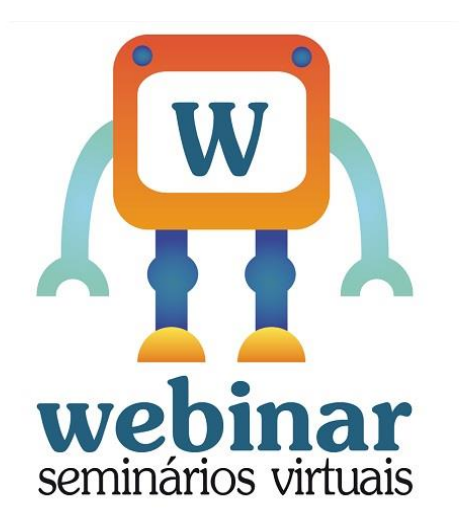

# WEBINAR CADASTRO

Realização:

Agência Nacional de Vigilância Sanitária

Coordenação de Gestão da Transparência e Acesso à Informação – CGTAI Gerência-Geral de Conhecimento, Inovação e Pesquisa - GGCIP Gerência de Hemo e Biovigilância e Vigilância Pós-Uso de Alimentos, Cosméticos e Produtos Saneantes - GHBIO

Gerência-Geral de Monitoramento de Produtos Sujeitos à Vigilância Sanitária (GGMON)

ANVISA Agência Nacional de Vigilância Sanitária

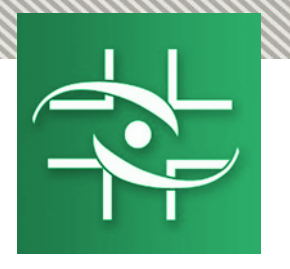

### Para o uso do sistema NOTIVISA existem três tipos de cadastro:

# <u>1 - Cadastro de Instituições e Usuários</u>

<u>2 - Cadastro de Empresas e Sistema de Segurança</u>

3 - Cadastro de Profissionais Liberais

Obs: Cidadão não precisa de cadastro

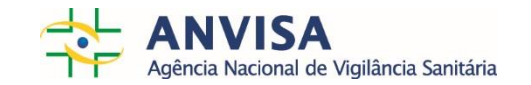

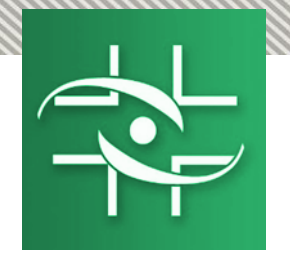

# Profissional de Saúde Liberal

Profissionais que não estão vinculados a uma instituição/empresa, mas se cadastram para realizarem notificações. Não estão ligados a um CNPJ

(<u>https://www8.anvisa.gov.br/notivisa/frmCadastro.as</u> p).

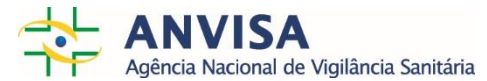

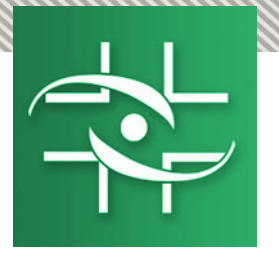

| $\leftarrow \rightarrow C$ h                                     | ttps://www8.a | nvisa.gov.br/n | otivisa/frr | nCadastro.asp    |            |                   |                          |                   |
|------------------------------------------------------------------|---------------|----------------|-------------|------------------|------------|-------------------|--------------------------|-------------------|
| 🔯 Ministério da Saúde                                            |               |                |             |                  |            |                   |                          |                   |
| Agência Nacional<br>de Vigilância Sanitária<br>www.anvisa.gov.br | Sistema       | de Notificaç   | ões para    | a Vigilância S   | anitária   | NO                | TIVI                     | ISA               |
| ÷                                                                | Institucional | Anvisa Divulga | Serviços    | Áreas de Atuação | Legislação | Espaço<br>Cidadão | Profissional<br>de Saúde | Setor<br>Regulado |
|                                                                  |               | Info           | ormaçõe     | s de Acesso      |            |                   |                          |                   |
| Razão Social                                                     |               |                |             |                  |            |                   |                          |                   |
| Nome Fantasia                                                    |               |                |             |                  |            |                   |                          |                   |
| CNES                                                             |               |                |             |                  |            |                   |                          |                   |
| E-mail:                                                          |               |                |             |                  |            |                   |                          |                   |
| Categoria                                                        |               |                |             | desconhecido     |            |                   |                          |                   |
| Perfil                                                           |               |                |             | desconhecido     |            |                   |                          |                   |
| Sair                                                             |               | Cadas          | stro de C   | idadão e Profi   | ssional d  | e Saúde           |                          |                   |
|                                                                  |               |                |             |                  |            |                   |                          |                   |

| Manual                                                            | Informações do Notificador                          |                                  |                                       |                          |
|-------------------------------------------------------------------|-----------------------------------------------------|----------------------------------|---------------------------------------|--------------------------|
| <u>Versão</u>                                                     | 1.1. Nome completo (*)                              |                                  |                                       |                          |
| <u>Dicionário de exportação</u><br><u>Alterar senha de acesso</u> | 1.2. e-Mail: (*)                                    | 1.3. Senha: (*)                  | 1.4. Co                               | onfirmação da Senha: (*) |
|                                                                   | 1.5. País: (*)<br>BRASIL ▼                          | 1.6. UF: (*)<br>: Selecione :: ▼ | 1.7. Município: (*)<br>: Selecione :: | T                        |
|                                                                   | 1.8. Telefone:                                      | 1.9. Celular                     | :                                     |                          |
|                                                                   | 1.10. Categoria:<br>Cidadão   Profissional de Saúde |                                  |                                       |                          |
|                                                                   | 1.11. Ocupação Atual (CBO):                         |                                  | Pesquisar                             | Código para referência:  |
|                                                                   | 1.12. Nº de registro na entidade de classe:         |                                  |                                       |                          |
| Ĺ                                                                 | *) Campo obrigatório                                |                                  |                                       | Enviar                   |

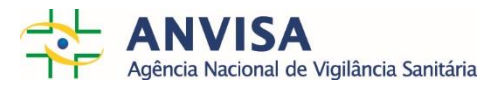

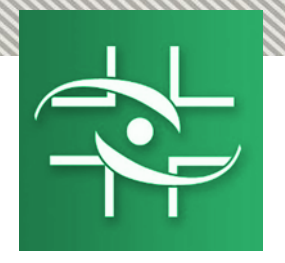

# INSTITUIÇÕES X EMPRESAS

# Cadastro de Instituição X

Serviços de saúde, VISA, Hemocentro, Hospitais, laboratório, UPA e etc.

Instituições que não peticionam junto à ANVISA

Cadastro de Empresa

Agentes regulados, na sua grande maioria, Empresas Privadas que fornecem produtos ou serviços, passíveis de regulação, fiscalização ou inspeção sanitária pela Anvisa e/ou pelas VISAs Estaduais e Municipais. Detentores de Registro

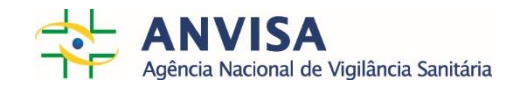

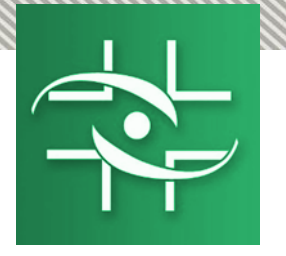

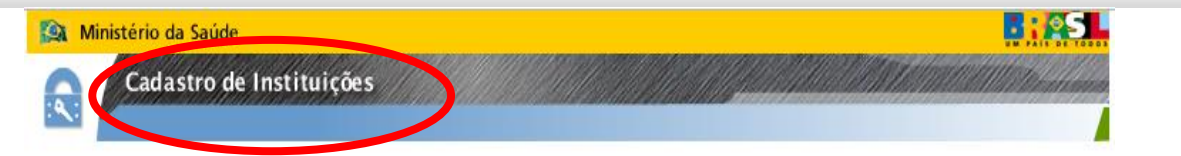

| ATENÇÃO: Empresas ou Instituições q<br>Cadastramento De Empresas | ue peticionem assuntos à Anvisa devem acessar o sistema |
|------------------------------------------------------------------|---------------------------------------------------------|
| Empresas que utilizam o SINEB, favor                             | verificar o passo-a-passo no <mark>hotsite</mark> .     |
| PREENCHA O CNPJ PRÓPI                                            | RIO OU DA MANTENEDORA E CLIQUE EM PESQUISAR.            |
| CNPJ :                                                           |                                                         |
|                                                                  | Pesquisar                                               |

| Acesso                           |  |
|----------------------------------|--|
| Esqueci minha senha              |  |
| Altera Senha                     |  |
| Manual                           |  |
| <u>Termo de Responsabilidade</u> |  |

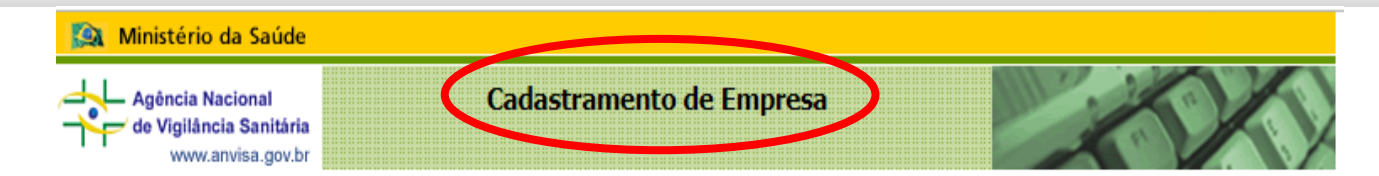

| Identificação da Pessoa Jurídica |  |  |  |  |
|----------------------------------|--|--|--|--|
| CNPJ ?                           |  |  |  |  |
| CNAE Fiscal                      |  |  |  |  |
| Senha ? Esqueci minha senha      |  |  |  |  |
| Entrar Cadastrar Nova Empresa    |  |  |  |  |

Clique aqui caso tenha problemas de acesso.

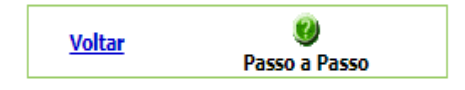

Melhor visualizado com Internet Explorer 5.5 ou superior.

SIA, Trecho 5, Área Especial 57, Bloco B, Térreo Brasília -DF - CEP: 71205-050 - Central de Atendimento Anvisa - 0800 642 9782

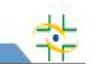

Copyright © ANVISA. Todos os direitos reservados

\*

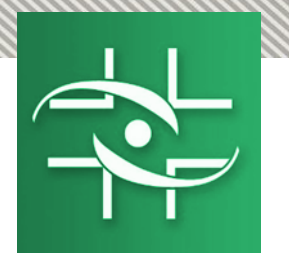

# Etapas necessárias para o uso do Notivisa:

- Cadastrar a instituição e Gestor de Segurança no CADASTRO DE INSTITUIÇÕES
- 2. Cadastrar os profissionais da instituição no CADASTRO DE USUÁRIOS
- 3. Atribuir perfil para os profissionais no CADASTRO DE USUÁRIOS

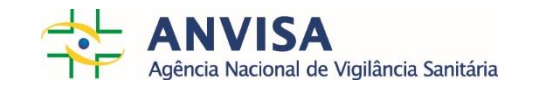

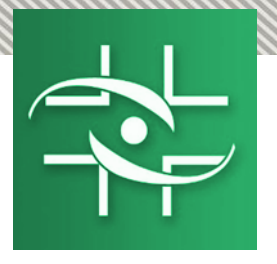

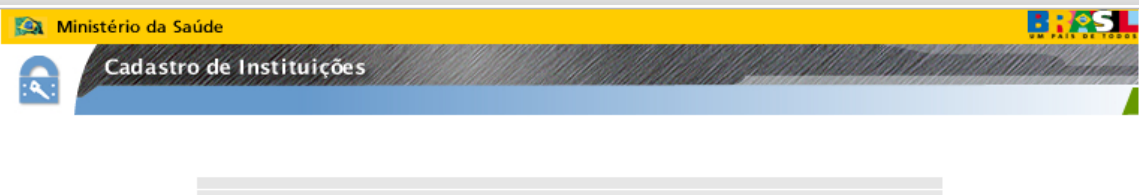

ATENÇÃO: Empresas ou Instituições que peticionem assuntos à Anvisa devem acessar o sistema Cadastramento De Empresas

Empresas que utilizam o SINEB, favor verificar o passo-a-passo no hotsite.

PREENCHA O CNPJ PRÓPRIO OU DA MANTENEDORA E CLIQUE EM PESQUISAR.

-

| CNPJ : | 91534519000105 |
|--------|----------------|
|        | Pesquisa       |

Esse e-mail é vinculado ao cadastro da instituição e **NÃO** dá acesso à sistemas

|                                             | Novo Cadastro                                      |  |
|---------------------------------------------|----------------------------------------------------|--|
| Não foi encontrada i<br>Preencha os dados a | stituição com esse CNPJ<br>aaixo e dique em ENTRAR |  |
|                                             | Email :                                            |  |
| Tipo da I                                   | stituição: 🔄 Selecione 🔻                           |  |
|                                             | Subtipo: Selecione 🔻                               |  |
|                                             | Entrar                                             |  |
|                                             | Esqueci minha senha                                |  |
|                                             | <u>Altera Senha</u>                                |  |
|                                             | Manual                                             |  |
|                                             | Termo de Responsabilidade                          |  |

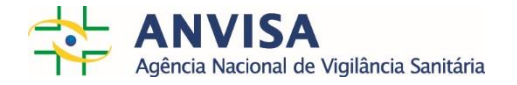

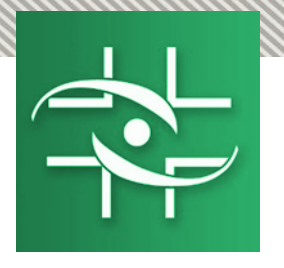

a mensagem:

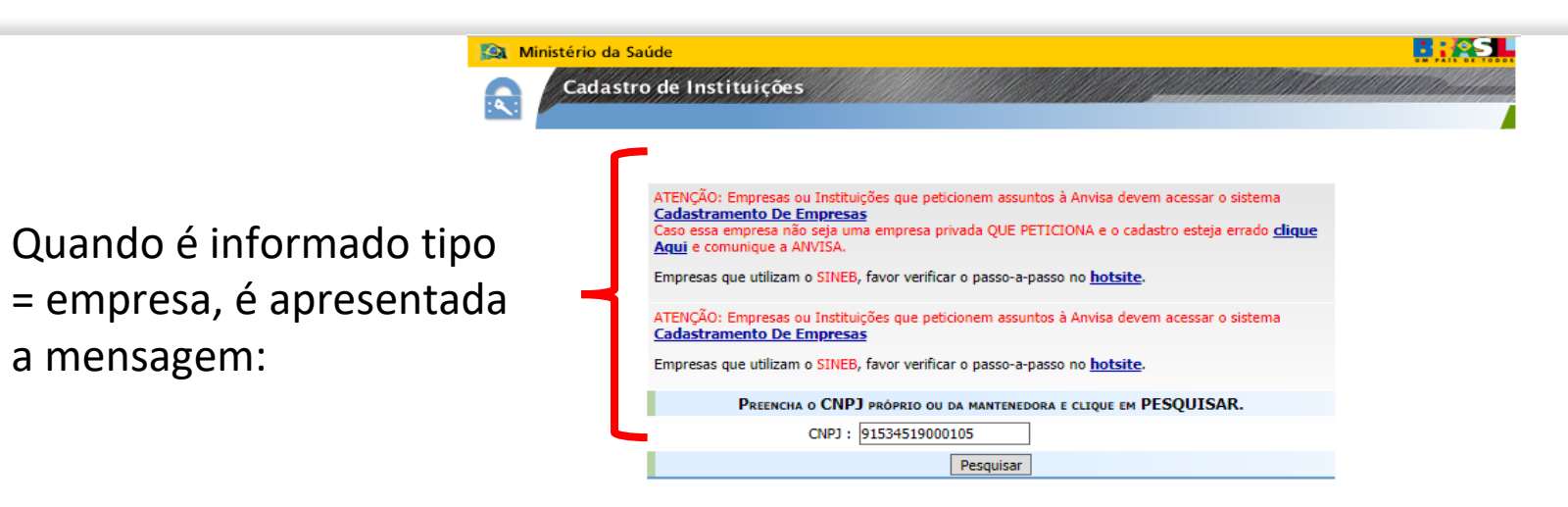

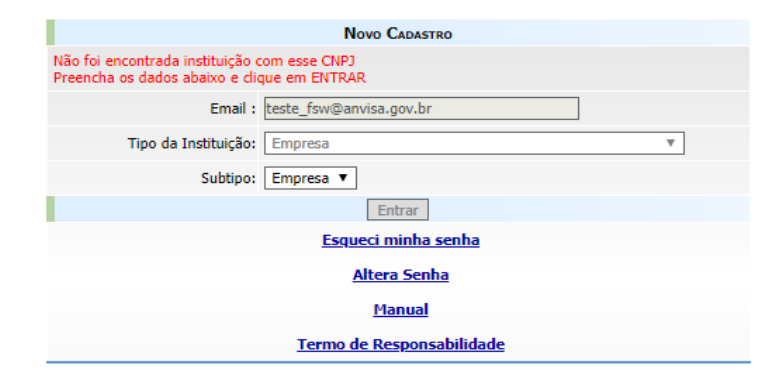

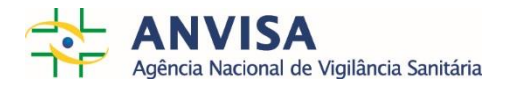

⇇

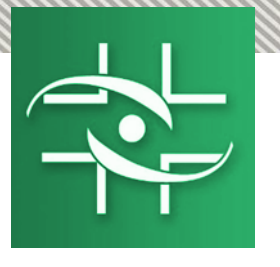

### Quando é possível informar CNPJ próprio x mantenedora

| TIPO                                                     | SUBTIPO                                                                                                    | PROPRIO | MANTENEDORA |
|----------------------------------------------------------|----------------------------------------------------------------------------------------------------|---------|-------------|
|                                                          | AMBULATORIO                                                                                                    | Х       | X           |
| AMBOLATORIO                                              | NSP                                                                                                    |         | Х           |
| ASSOCIAÇÃO                                               |                                                                                                    | Х       | Х           |
| BANCO DE CÉLULAS E TECIDOS GERMINATIVOS                  |                                                                                                    | Х       | X           |
| CIAT                                                     |                                                                                                    | Х       | X           |
| CENTRO DE EQUIVALÊNCIA FARMACÊUTICA E/OU BIOEQUIVALÊNCIA |                                                                                                    | Х       | X           |
| CENTRO DE ORIENTAÇÃO DE VIAJANTES                        |                                                                                                    | Х       | X           |
|                                                          | NSP                                                                                                    |         | X           |
| ESTABELECIMENTO DE ASSISTÊNCIA À SAÚDE                   | ССІН                                                                                                    |         | X           |
|                                                          | AMBULATORIO     X     X       NSP     X     X       Image: Constraint of the system of the system of | X       |             |
| FARMACIA PUBLICA                                         |                                                                                                    | Х       | X           |
| FUNDO MUNICIPAL                                          |                                                                                                    | Х       | X           |
|                                                          | NSP                                                                                                    |         | X           |
| HOSPITAL                                                 | ССІН                                                                                                    |         | X           |
|                                                          | HOSPITAL                                                                                                    | Х       | X           |
| LABORATÓRIO DE ANÁLISES CLÍNICAS                         |                                                                                                    | Х       | X           |
| LABORATÓRIO DE SAÚDE PÚBLICA                             |                                                                                                    | Х       | Х           |
| MINISTÉRIO                                               |                                                                                                    | Х       | X           |
| PREFEITURA MUNICIPAL                                     |                                                                                                    | Х       | X           |
| SECRETARIA ESTADUAL DE SAÚDE                             | NSP                                                                                                    |         | Х           |
| SECRETARIA ESTADORE DE SAODE                             | SECRETARIA ESTADUAL DE SAÚDE                                                                                                    | Х       | X           |
| SECRETARIA MUNICIDAL DE SALÍDE                           | NSP                                                                                                    |         | X           |
| SECRETARIA MONICIPAL DE SAODE                            | SECRETARIA MUNICIPAL DE SAÚDE                                                                                                    | Х       | Х           |
|                                                          | NSP                                                                                                    |         | X           |
| SERVIÇO DE HEMOTERAPIA                                   | ССІН                                                                                                    |         | X           |
|                                                          | SERVIÇO DE HEMOTERAPIA                                                                                                    | Х       | X           |
| UNIVERSIDADES/CENTROS DE PESQUISA                        |                                                                                                    | Х       | X           |
| VIGILÂNCIA EPIDEMIOLÓGICA                                |                                                                                                    | Х       | X           |
| VISA ESTADUAL                                            |                                                                                                    | X       | X           |
| VISA MUNICIPAL                                           |                                                                                                    | X       | X           |
| VISA REGIONAL ESTADUAL                                   |                                                                                                    | Х       | X           |
|                                                          |                                                                                                    |         |             |

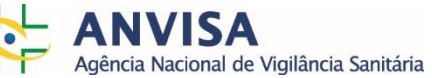

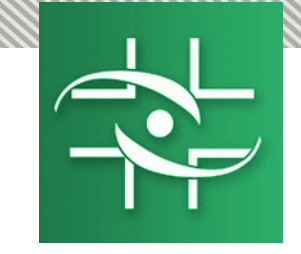

| 🔯 Ministério da Saúde                                                                                                    | 🔊 Ministério da Saúde                                                                                                    |
|----------------------------------------------------------------------------------------------------|----------------------------------------------------------------------------------------------------|
| Cadastro de Instituições                                                                                                    | Cadastro de Instituições                                                                                                    |
| G+ Sair                                                                                                    | G- Sair                                                                                                    |
|                                                                                                    |                                                                                                    |
| O(A) Estabelecimento de Assistência a Saúde utiliza o CNPJ de outro órgão/instituição(por exemplo: PREFEITURA ou SECRETARIA DE SAÚDE) ou possui CNPJ próprio? | O(A) ESTABELECIMENTO DE ASSISTÊNCIA A SAÚDE UTILIZA O CNPJ DE OUTRO ÓRGÃO/INSTITUIÇÃO(POR EXEMPLO: PREFEITURA OU SECRETARIA DE SAÚDE) OU POSSUI CNPJ PRÓPRIO? |
| Próprio:   Mantenedora:                                                                                                    | Próprio: 🔘 Mantenedora: 🔘                                                                                                    |
| I LENTIFICAÇÃO DA PESSOA JURÍDICA                                                                                                    | 1 - Identificação da Pessoa Jurídica                                                                                                    |
| 1.1 - Dados Cadastrais da Pessoa Jurídica                                                                                                    | 1.1 - Dados Cadastrais da Pessoa Jurídica                                                                                                    |
| CNPJ Mantenedora : Preencha este campo caso não possua CNPJ próprio.                                                                                          | CNPJ Mantenedora : Preencha este campo caso não possua CNPJ próprio.                                                                                          |
| CNPJ Próprio :                                                                                                    | CNPJ Próprio :                                                                                                    |
| Categoria : Estabelecimento de Assistência a Saúde                                                                                                    | Categoria : Estabelecimento de Assistência a Saúde                                                                                                    |
| CNES *:                                                                                                    | CNES *:                                                                                                    |
| Nome Instituição/Razão Social *:                                                                                                    | Nome Instituição/Razão Social *:                                                                                                    |
| Nome Fantasia *:                                                                                                    | Nome Fantasia *:                                                                                                    |
| E-Mail *: teste_fsw@anvisa.gov.br                                                                                                    | E-Mail *: teste_fsw@anvisa.gov.br                                                                                                    |

| 1.2 - ENDEREÇO DA PESSOA JURÍDICA | 1.2 - Endereço da Pessoa Jurídica |
|-----------------------------------|-----------------------------------|
| Logradouro *:                     | Logradouro *:                     |
| Bairro *:                         | Bairro *:                         |
| CEP *:                            | CEP *:                            |
| UF *: Selecione 🔻                 | UF *:                             |
| Cidade *: □ Selecione ▼           | Cidade *: Selecione ▼             |
| Gravar                            | Gravar                            |

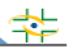

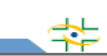

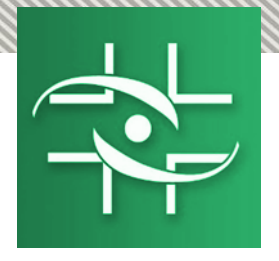

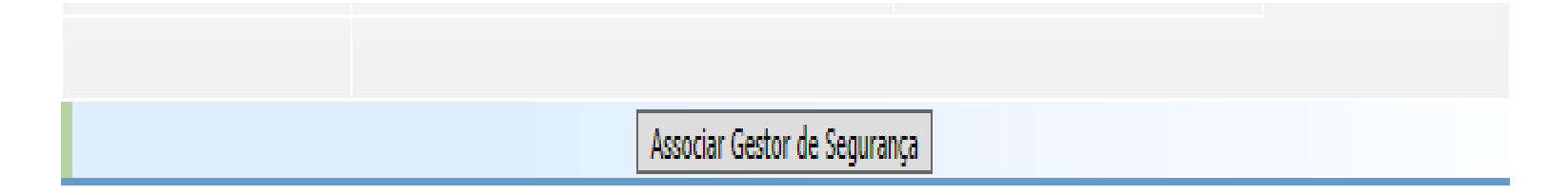

| Ministério da Saúde      |                      |
|--------------------------|----------------------|
| Cadastro de Instituições |                      |
|                          |                      |
|                          | Gestor de Segurança  |
|                          | F : Continuar Voltar |
|                          |                      |
|                          |                      |

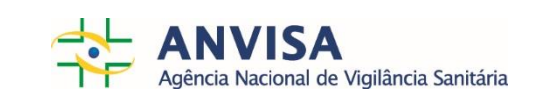

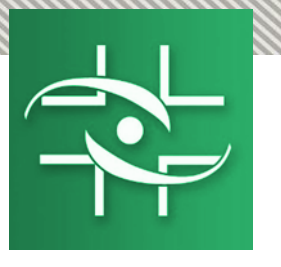

### Caso NÃO tenha cadastro junto à ANVISA

### Caso tenha cadastro junto à ANVISA

| 2 - Gestor de Segurança - Vigilância Sanitária | 🔯 Ministério da Saúde           | B: SL                            |
|------------------------------------------------|---------------------------------|----------------------------------|
| 2.1 - DADOS PESSOAIS DO GESTOR DE SEGURANÇA    |                                 | Mart & description to the second |
| CPF: 173.575.163-42                            | Cadastro de Instituições        | CHART HEREIS IN PRODUCT I STATE  |
| Nome *:                                        |                                 |                                  |
| Sexo *: Selecione 🗸                            |                                 | C+ Sair                          |
| Mãe *:                                         |                                 |                                  |
| Data de Nascimento *:                          |                                 |                                  |
| UF Nacionalidade *: Selecione 🗸                | 1 - Associa Gestor              |                                  |
| Cidade *: Selecione 💌                          | Nome *: Usuário Homologação     |                                  |
| 2.2 - Localidade do Gestor de Segurança        | 2 - Documentação                |                                  |
| Logradouro *:                                  | Carteira de Identidade *:       |                                  |
| Bairro *:                                      |                                 |                                  |
| CEP *:                                         | Orgão Exp. *: Selecione 🔻       |                                  |
| E-Mail *:                                      | UF RG *: Selecione 🔻 Data de Ex | pedição :                        |
| Telefone *: ()                                 | Associar Voltar                 |                                  |
| País *: Selecione                              |                                 |                                  |
| UF País *: Selecione 💌                         |                                 |                                  |
| Cidade *: Selecione 🗸                          |                                 |                                  |
| Salvar Limpar Voltar                           |                                 | *                                |
|                                                |                                 |                                  |
|                                                |                                 | A                                |
|                                                | Agência Naciona                 | de Vigilância Sanitária          |

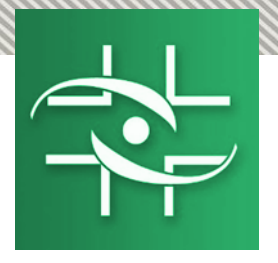

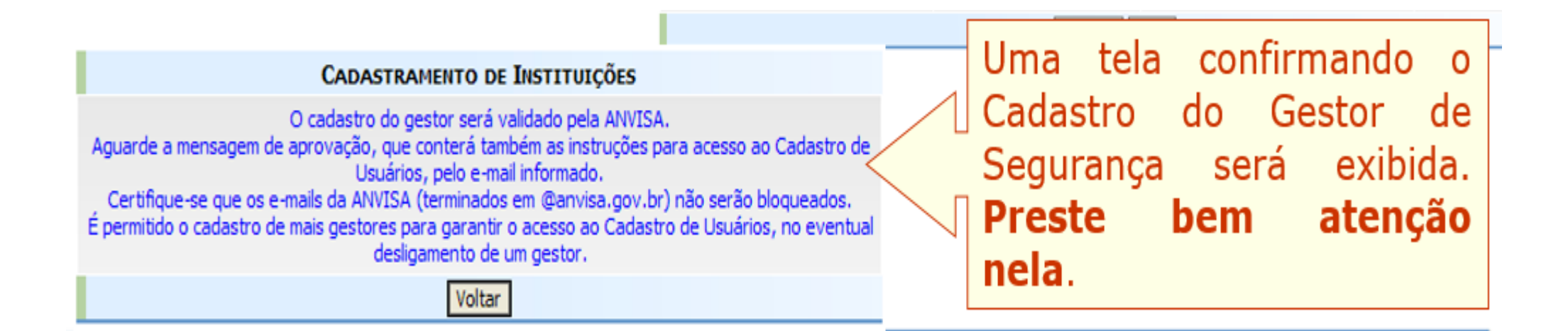

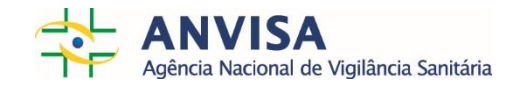

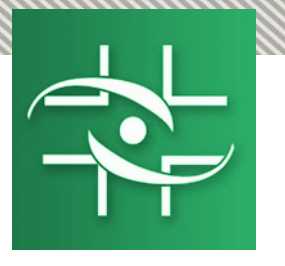

### Gestor de Segurança X

Perfil de sistema. Gestor de Segurança é a pessoa que será responsável por administrar os usuários da instituição.

Função Administrativa. Pessoa responsável pela Gerência de Risco (Rede sentinela e NSP)

#### Gerente de Risco X Gestor NOTIVISA

Perfil de sistema. Pode notificar, pode retificar uma notificação enviada, pode visualizar todas as notificações realizadas pelos usuários da instituição/empresa e aprovar as notificações dos técnicos sem permissão de envio

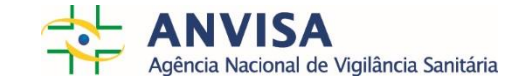

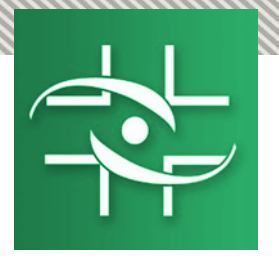

### Contato

Agência Nacional de Vigilância Sanitária - Anvisa SIA Trecho 5 - Área especial 57 - Lote 200 CEP: 71205-050 Brasília - DF

> www.anvisa.gov.br www.twitter.com/anvisa\_oficial Anvisa Atende: **0800-642-9782**

cadastro.sistemas@anvisa.gov.br notivisa@anvisa.gov.br ouvidoria@anvisa.gov.br

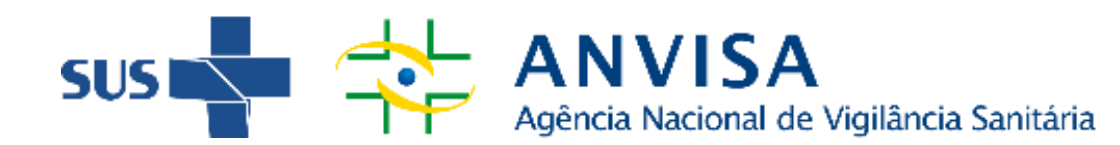

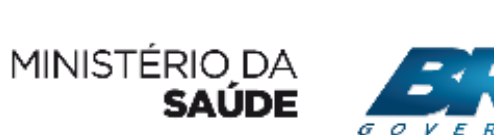

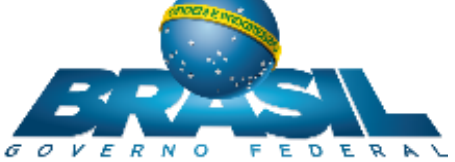

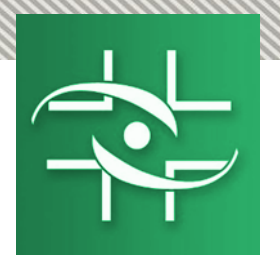

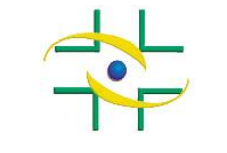

ANVISA - Agência Nacional de Vigilância Sanitária Cadastro de Sistemas/CGTAI

### PASSO A PASSO Cadastro de Instituições

Cadastro de Sistemas Coordenação de Gestão da Transparência e Acesso à Informação – CGTAI

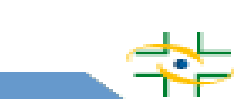

www.anvisa.gov.br

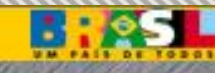

#### Cadastro de Instituições **Acesso ao Sistema** 🕞 Sair S BRASIL \* Serviços Participe Acesso à informação Legislação Canais Ir para o conteúdo 1 Ir para o menu 2 Ir para a busca 3 Ir para o rodapé 4 ACESSIBILIDADE ALTO CONTRASTE MAPA DO SITE ENGLISH 🔒 **ANVISA** Q Buscar no portal AGÊNCIA NACIONAL DE VIGILÂNCIA SANITÁRIA A O Y Perguntas Frequentes | Legislação | Contato | Serviços da Anvisa | Dados Abertos | Área de Imprensa Webmail VOCÊ ESTÁ AQUI: PÁGINA INICIAL Consulte a situação **ÚLTIMAS NOTÍCIAS** de documentos Peticionamento Medicamento clandestino é proibido Eletrônico pela Anvisa Alertas Produtos para leucemia e infecção Consultas públicas de maio Dia Mundial têm lotes restritos SNGPC Aprovada Política de Gestão de da Higienização das Mãos **Riscos Corporativos** ATUAÇÃO Anvisa renova parceria técnica com a Abimo Regulamentação Diabetes: Autorizada primeira Registros e . . . insulina biossimilar Autorizações Fiscalização e Você sabe lavar as mãos? CP trata da Certidão de Exportação Monitoramento

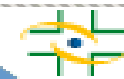

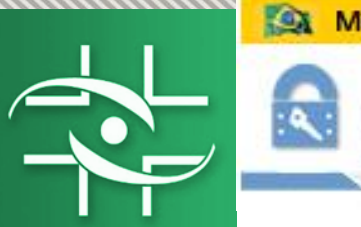

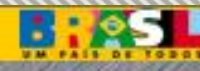

🕞 Sair

### Cadastro de Instituições

### **Acesso ao Sistema**

Células e Orgãos ٢ Serviços de Saúde Ouvidoria Atende Descontinuação de medicamentos Tabaco Farmacopeia Vigilâncias Sanitárias ACESSO À INFORMAÇÃO Institucional Notivisa - Notificação em vigilância SNGPC - Gerenciamento de produtos ۲ Auditorias sanitária controlados Convênios e parcerias Cadastro nacional de inspetores Consulta de certificado de boas Despesas sanitários práticas Receitas Licitações e Cadastro de Usuários Cadastro de Instituições Contratos Servidores Perguntas Sistema de Informação em Vigilância Gerenciamento de Acesso  $\bigcirc$ Frequentes Sanitária Sobre a Lei de Acesso à Informação Informações Serviços e Profissionais de Saúde Classificadas Fale com a Anvisa Ouvidoria Notivisa - Notificação em vigilância SNGPC - Gerenciamento de produtos Í ۲ Informações controlados sanitária Analíticas

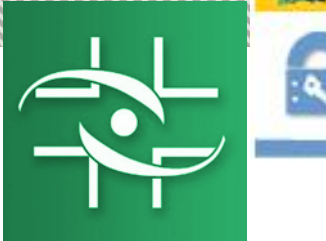

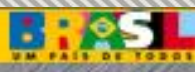

🕞 Sair

### **<u>1º PASSO – PESQUISAR INSTITUIÇÃO</u>**

### Link:

| http://www1.anvisa.gov.br/cadastramento/                          | •Em primeiro lugar é          |
|-------------------------------------------------------------------|-------------------------------|
|                                                                   | necessário preencher o        |
| ATENÇÃO: Empresas ou Instituições que peticionem assuntos à Anvis | campo CNPJ e clicar no        |
| Cadastramento De Empresas                                         | Botão Pesquisar para          |
| PREENCHA O CNPJ PRÓPRIO OU DA MANTENEDOR E C                      | verificar se a instituição já |
| CNPJ :                                                            | possui cadastro.              |
| Pesquisar                                                         | •Caso exista cadastro com o   |
|                                                                   | CNPJ informado, será          |
|                                                                   | exibida uma lista com todas   |
| Acesso                                                            | as Instituições cadastradas   |
| Esqueci minha senha                                               | vinculadas a esse CNPJ.       |
| <u>Altera Senha</u>                                               |                               |
| Manual                                                            |                               |
| Termo de Responsabilidade                                         |                               |

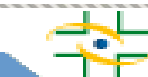

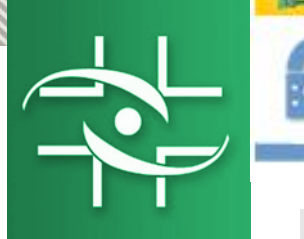

### Cadastro de Instituições

| <u>1° P</u>                                                                                                    | ASSO – PESQUISAR INSTITUIÇÃO                                                                                                    |
|----------------------------------------------------------------------------------------------------|----------------------------------------------------------------------------------------------------|
|                                                                                                    | C+ Sair                                                                                                    |
| ATENÇÃO: Empresas ou Instituições que peticionem ass<br>Cadastramento De Empresas<br>Empresas que utilizam o SINEB, favor verificar o passo-a<br>PREENCHA O CNPJ PRÓPRIO OU DA MANTEN<br>Escolha a instituição desejada para entrar no sistema ou<br>CNPJ : 76024383000108<br>Pesq Far Novo | <ul> <li>Se a instituição que deseja cadastrar estiver nessa lista é só selecioná-la, caso contrário clique no Botão Novo Cadastro.</li> <li>Cadastro</li> <li>Cadastro</li> <li>Cadastro</li> </ul> |
| Novo Cadasti                                                                                                    | Ro Docossário clicar om Novo                                                                                                    |
| Não foi encontrada instituição com esse CNPJ<br>Preencha os dados abaixo e clique em ENTRAR                                                                                                    | Cadastro, pois será iniciado o                                                                                                    |
| Email :                                                                                                    | cadastro automaticamente.                                                                                                    |
| Tipo da Instituição: Selecione                                                                                                    |                                                                                                    |
| Subtipo: Selecione ▼                                                                                                    |                                                                                                    |
| Entrar                                                                                                    |                                                                                                    |
| Esqueci minha                                                                                                    | senha                                                                                                    |
| Altera Senh                                                                                                    | la                                                                                                    |
| Manual                                                                                                    |                                                                                                    |
| Termo de Respons                                                                                                    | abilidade                                                                                                    |

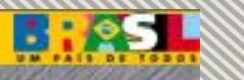

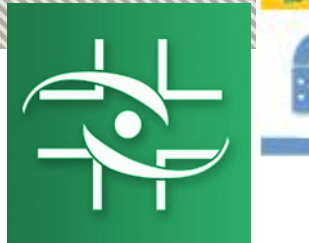

### Cadastro de Instituições

### **2º PASSO – CADASTRAR INSTITUIÇÃO**

ATENÇÃO: Empresas ou Instituições que peticionem assuntos à Anvisa devem acessar o sistema Cadastramento De Empresas

Ŧ

Empresas que utilizam o SINEB, favor verificar o passo-a-passo no hotsite.

#### PREENCHA O CNPJ PRÓPRIO OU DA MANTENEDORA E CLIQUE EM PESQUISAR.

| Escolha a instituição desejada para entrar no sistema ou clique em novo cadast              | Informe o E-mail, o                            |  |  |  |
|---------------------------------------------------------------------------------------------|------------------------------------------------|--|--|--|
| CNPJ: 76024383000108                                                                        | Tipo e Subtipo da                              |  |  |  |
| Pesquisar Nove Sadastro                                                                     | Instituição que deseja<br>cadastrar. Clique no |  |  |  |
| Novo Cadastro                                                                               | Botao Entrar.                                  |  |  |  |
| Não foi encontrada instituição com esse CNPJ<br>Preencha os dados abaixo e clique em ENTRAR |                                                |  |  |  |
| Email : hospitaltel@gmail.com                                                               | L.                                             |  |  |  |
| Tipo da Instituição: Hospital                                                               | ▼                                              |  |  |  |
| Subtipo: Hospital 🔻                                                                         | ]                                              |  |  |  |
| Entrar                                                                                      |                                                |  |  |  |
| Esqueci minha senha                                                                         |                                                |  |  |  |
| Altera Senha                                                                                |                                                |  |  |  |
| Manual                                                                                      |                                                |  |  |  |
| Termo de Responsabilidade                                                                   |                                                |  |  |  |

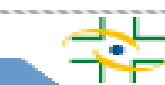

🕞 Sair

#### IVIIIISterio da saude

.

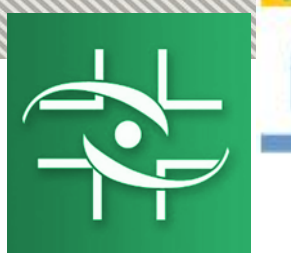

### Cadastro de Instituições

### **2º PASSO – CADASTRAR INSTITUIÇÃO**

ATENÇÃO: Empresas ou Instituições que peticionem assuntos à Anvisa devem acessar o sistema Cadastramento De Empresas

Empresas que utilizam o SINEB, favor verificar o passo-a-passo no hotsite.

Ŧ

PREENCHA O CNPJ PRÓPRIO OU DA MANTENEDORA E CLIQUE EM PESQUISAR.

CNPJ: 76024383000108

Pesquisar

|                                                                    | Novo Cadastro                                                                                            |   |  |
|--------------------------------------------------------------------|----------------------------------------------------------------------------------------------------|---|--|
| Não foi encontrada instituição o<br>Preencha os dados abaixo e cli | com esse CNPJ<br>que em ENTRAR                                                                           |   |  |
| Email :                                                            | hospitaltel@gmail.com                                                                                    |   |  |
| Tipo da Instituição:                                               | Hospital                                                                                                 | • |  |
| Subtipo:                                                           | Ambulatorio<br>Associação                                                                                | * |  |
|                                                                    | Banco de células e Tecidos Germinativos<br>CIAT                                                          |   |  |
|                                                                    | Centro de Equivalência Farmacêutica e/ou Bioequivalência<br>Centro de Orientação de Viajantes<br>Empresa |   |  |
|                                                                    | Estabelecimento de Assistência a Saúde<br>Farmacia Publica                                               |   |  |
|                                                                    | Hospital                                                                                                 |   |  |
|                                                                    | Laboratório de Análises Clínicas<br>Laboratório de saúde pública<br>Ministério                           |   |  |
|                                                                    | Prefeitura Municipal<br>Secretaria Estadual de Saúde<br>Secretaria Municipal de Saúde                    |   |  |
|                                                                    | Servico de Hemoterapia                                                                                   |   |  |
|                                                                    | Universidades/centros de pesquisa<br>Vigilância epidemiológica                                           | - |  |

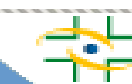

🕞 Sair

#### withsterio da saude

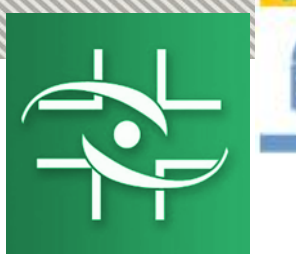

### Cadastro de Instituições

### **2º PASSO – CADASTRAR INSTITUIÇÃO**

🕞 Sair

ATENÇÃO: Empresas ou Instituições que peticionem assuntos à Anvisa devem acessar o sistema Cadastramento De Empresas

Empresas que utilizam o SINEB, favor verificar o passo-a-passo no hotsite.

Ŧ

PREENCHA O CNPJ PRÓPRIO OU DA MANTENEDORA E CLIQUE EM PESQUISAR.

CNPJ: 76024383000108

#### Pesquisar

|                                                                    | Novo Cadastro                                           |   |
|--------------------------------------------------------------------|---------------------------------------------------------|---|
| Não foi encontrada instituição o<br>Preencha os dados abaixo e cli | com esse CNPJ<br>que em ENTRAR                          |   |
| Email :                                                            | hospitaltel@gmail.com                                   |   |
| Tipo da Instituição:                                               | Hospital                                                | • |
| Subtipo:                                                           | Núcleo de Segurança do Paciente 🔻                       |   |
|                                                                    | Núcleo de Segurança do Paciente                         |   |
|                                                                    | Comissão de Controle de Infecção Hospitalar<br>Hospital |   |
|                                                                    | Altera Senha                                            |   |
|                                                                    | Manual                                                  |   |
|                                                                    | Termo de Responsabilidade                               |   |

Instituições com subcategoria:

- Ambulatório (Ambulatório, Núcleo de Segurança do Paciente)
- Estabelecimento de Assistência a Saúde (Estabelecimento de Assistência a Saúde, Núcleo de Segurança do Paciente, Comissão de Controle de Infecção Hospitalar)
- Hospital (Hospital, Núcleo de Segurança do Paciente, Comissão de Controle de Infecção Hospitalar)
- Secretaria Estadual de Saúde (Secretaria Estadual de Saúde, Núcleo de Segurança do Paciente)
- Secretaria Municipal de Saúde (Secretaria Municipal de Saúde, Núcleo de Segurança do Paciente)
- Serviço de Hemoterapia (Serviço de Hemoterapia, Núcleo de Segurança do Paciente, Comissão de Controle de Infecção Hospitalar)

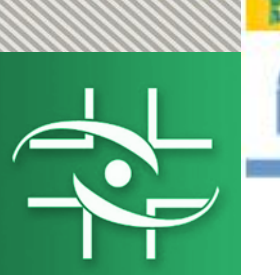

### Cadastro de Instituições

### **2º PASSO – CADASTRAR INSTITUIÇÃO**

B:@S

🕞 Sair

O(A) HOSPITAL UTILIZA O CNPJ DE OUTRO ÓRGÃO/INSTITUIÇÃO(POR EXEMPLO: PREFEITURA OU SECRETARIA DE SAÚDE) OU POSSUI CNPJ PRÓPRIO?

| Próprio:                                                        | Mantenedora: 🔘        |                                     |                   |
|-----------------------------------------------------------------|-----------------------|-------------------------------------|-------------------|
| 1 - Instituição de Saúde<br>1.1 - Dados da Instituição de Saúde |                       |                                     |                   |
| CNPJ Mantenedora :                                              | Preencha este         | campo caso não possua CNP3 próprio. | $\longrightarrow$ |
| CNPJ Próprio :                                                  |                       | Se a instituição utilizar o CNI     | PJ da             |
| CNES *:                                                         |                       | Mantenedora, escolha a              | opcão             |
| Nome Instituição/Razão Social *:                                |                       | Mantenedora e informe o CNP1 o      | desta             |
| Nome Fantasia *:                                                |                       | Caso a Instituição Mantenedora      | ainda             |
| Categoria :                                                     | Hospital              | não possua cadastro, ele dever      | cá cor            |
| E-Mail *:                                                       | hospitaltel@gmail.com | efetuado                            | a sei             |
| Esfera Administrativa *:                                        | Selecione 🔻           | eretuduo.                           |                   |
| Tipo de Atendimento *:                                          | Selecione             |                                     |                   |
| Laboratório *:                                                  | Selecione 🔻           |                                     |                   |
| Hospital Universitário *:                                       | Selecione 🔻           |                                     |                   |
| Tipo do Hospital *:                                             | Selecione             | T                                   |                   |

| 1.2 - Endereço da Instituição |             |
|-------------------------------|-------------|
| Logradouro *:                 |             |
| Bairro *:                     |             |
| CEP *:                        |             |
| UF *:                         | Selecione 🔻 |
| Cidade *:                     | Selecione 🔻 |
|                               | Gravar      |

|           | A      | 1. Mar. 1. 1. 1. |       |     |
|-----------|--------|------------------|-------|-----|
| <u> M</u> | iniste | rio d            | la Sa | ude |

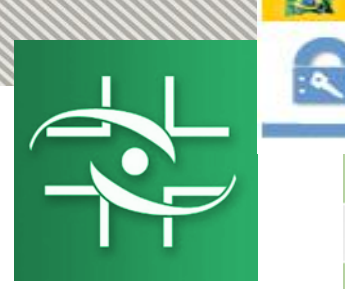

### Cadastro de Instituições

### **2º PASSO – CADASTRAR INSTITUIÇÃO**

B:ASL

C+ Sair

| CNPJ próprio?                                                  |                          |                                                 |                              |                                 |                         |                                |                 |
|----------------------------------------------------------------|--------------------------|-------------------------------------------------|------------------------------|---------------------------------|-------------------------|--------------------------------|-----------------|
| Próprio: 🖲                                                     | Mantenedora: 🔘           | r                                               |                              |                                 |                         |                                |                 |
| 1 - Instituição de Saúde<br>1.1 - Dados da Instituição de Saúi | E                        |                                                 | Preer                        | ncha<br>entes                   | OS                      | can<br>a                       | npos<br>sua     |
| CNPJ Mantenedora                                               | : Pre                    | eencha este campo caso não poss                 | Instit                       | uição                           | е                       | clique                         | no              |
| CNPJ Próprio                                                   | : 76024383000108         |                                                 | Botão                        | o Grava                         | ar.                     |                                |                 |
| CNES                                                           | *: 252525                | L                                               |                              |                                 |                         |                                |                 |
| Nome Instituição/Razão Social                                  | *: Hospital Tel          |                                                 |                              |                                 |                         |                                |                 |
| Nome Fantasia                                                  | *: Hospital Tel          |                                                 |                              |                                 |                         |                                |                 |
| Categoria                                                      | : Hospital               |                                                 |                              |                                 |                         |                                |                 |
| E-Mail                                                         | *: hospitaltel@gmail.com |                                                 |                              |                                 |                         |                                |                 |
| Esfera Administrativa                                          | *: Federal               |                                                 | U                            | ma tela                         | a cor                   | nfirma                         | ndo o           |
| Tipo de Atendimento                                            | *: SUS Exclusivo         | ~                                               | C                            | adastro                         | o da                    | Insti                          | tuição          |
| Laboratório                                                    | *: Não Possui            |                                                 | Se                           | erá exil                        | bida.                   | ,                              |                 |
| Hospital Universitário                                         | *: Não se aplica 🔽       |                                                 |                              |                                 |                         |                                |                 |
| Tipo do Hospital                                               | *: HOSPITAL GERAL        | ~                                               |                              |                                 |                         |                                |                 |
| 1.2 - ENDERECO DA INSTITUIÇÃO                                  |                          |                                                 |                              |                                 |                         |                                |                 |
| Logradouro                                                     | *: Rua Teste             |                                                 | ]                            |                                 | V                       |                                |                 |
| Bairro                                                         | *: Teste                 | CAD                                             | ASTRAMEN                     | TO DE INSTI                     | TUIÇÕES                 |                                |                 |
| CEP                                                            | *: 79.000-000            | I<br>A se                                       | Instituição g<br>nha cadastr | ravada com su<br>ada padrão é 1 | cesso.<br>2345678.      |                                |                 |
| UF                                                             | *: DF                    | Clique em voltar para p<br>Foi enviado um email | prosseguir co<br>para:nucleo | om o cadastro<br>@anvisa.gov.b  | dos Gesto<br>r confirma | ores de Segur<br>ando seu cada | ança.<br>astro. |
|                                                                |                          |                                                 | Г                            | Voltar                          |                         |                                |                 |

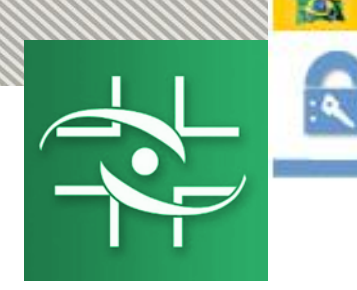

### Cadastro de Instituições

| 1 - Instituição de Saúde                                               | 🕞 Sair                       |
|------------------------------------------------------------------------|------------------------------|
| 1.1 - DADOS DA INSTITUIÇÃO DE SAÚDE                                    |                              |
| CNPJ Mantenedora : Preencha este campo caso n                          | ão possua CNPJ próprio.      |
| CNPJ Próprio: 76024383000108                                           |                              |
| CNES *: 252525                                                         |                              |
| Nome Instituição/Razão Social *: Hospital Tel                          |                              |
| Nome Fantasia *: Hospital Tel                                          |                              |
| Categoria : Hospital                                                   |                              |
| E-Mail *: hospitaltel@gmail.com                                        |                              |
| Esfera Administrativa *: Federal                                       |                              |
| Tipo de Atendimento *: SUS Exclusivo                                   |                              |
| Laboratório *: Não Possui                                              |                              |
| Hospital Universitário *: Não se aplica                                |                              |
| Tipo do Hospital *: HOSPITAL GERAL                                     |                              |
| 1.2 - Endereço da Instituição                                          |                              |
| Logradouro *: Rua Teste                                                |                              |
| Bairro *: Teste                                                        |                              |
| CEP *: 79.000-000                                                      |                              |
| UF *: DF v                                                             | O próximo passo é incluir    |
| Cidade *: BRASÍLIA 🔻                                                   |                              |
| Alterar                                                                | os telefones da Instituição. |
|                                                                        |                              |
| 1.3 - Telefones da Instituição                                         |                              |
| Incluir                                                                |                              |
| 1.4 - DADOS DO RESPONSÁVEL LEGAL 🕐<br>Associar Responsável             |                              |
| 1.5 - GESTORES DE SEGURANÇA ASSOCIADOS<br>Associar Gestor de Segurança |                              |
|                                                                        |                              |

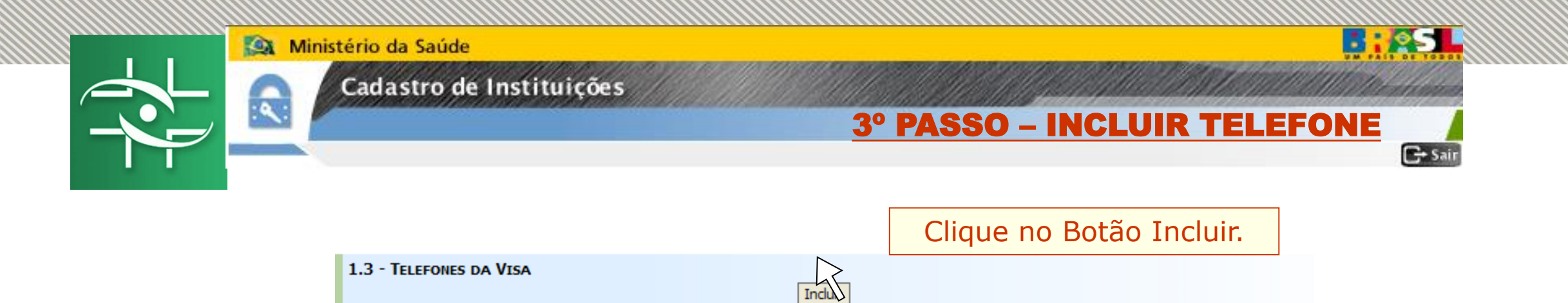

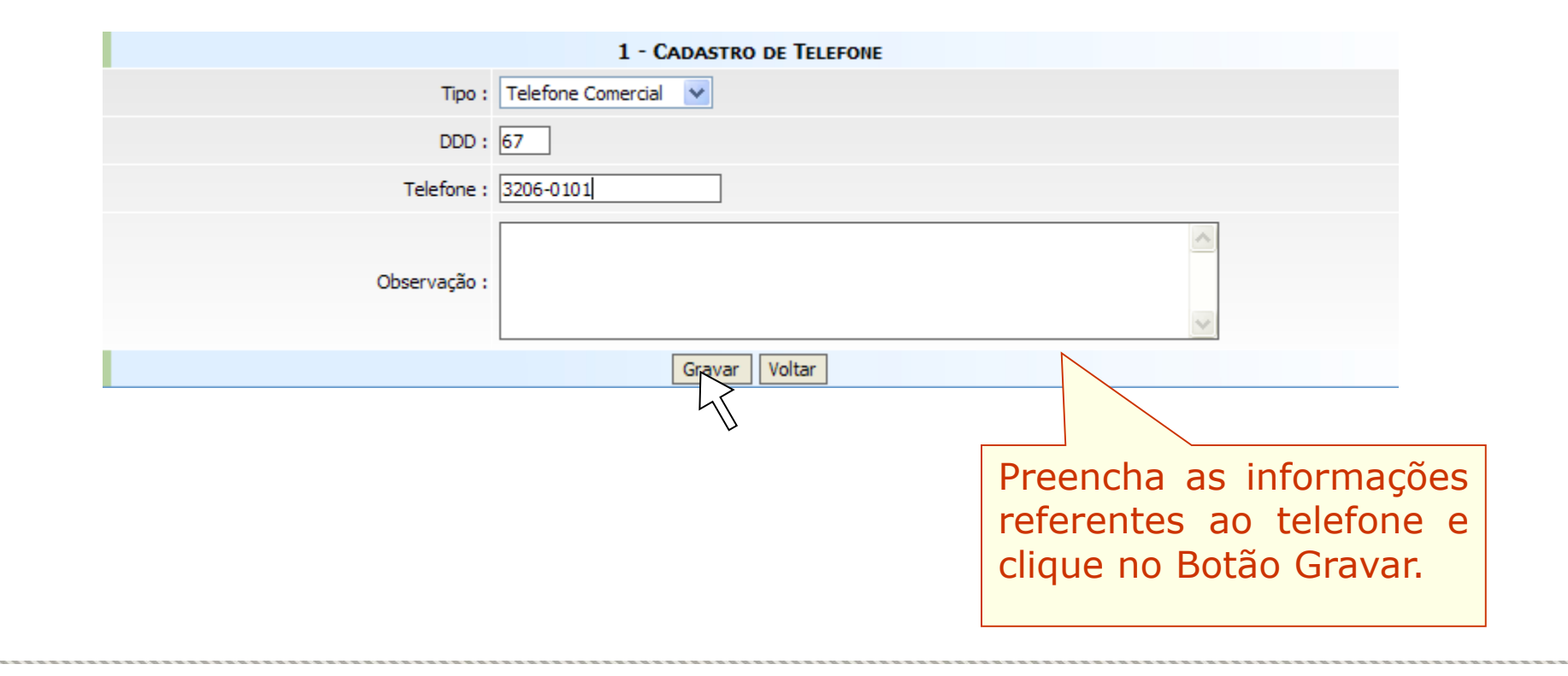

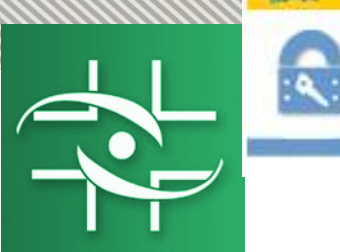

### Cadastro de Instituições

|                                     | <u>3º PASSO – EXCLUIR TELEFONE</u>                |         |
|-------------------------------------|---------------------------------------------------|---------|
|                                     |                                                   | G+ Sair |
| 1 - INSTITUIÇÃO DE SAÚDE            |                                                   |         |
| 1.1 - DADOS DA INSTITUIÇÃO DE SAUDE | Brooncha acto campo caro pão poscula CNDI próprio |         |
| CNPJ Maileneuora :                  |                                                   |         |
| CNES *                              | 252525                                            |         |
| UNES :                              |                                                   |         |
| Nome Instituição/Razão Social *:    |                                                   |         |
| Nome Fantasia *:                    |                                                   |         |
| Categoria :                         | Hospital                                          |         |
| E-Mail *:                           | hospitaltel@gmail.com                             |         |
| Esfera Administrativa *:            | Federal                                           |         |
| Tipo de Atendimento *:              | SUS Exclusivo                                     |         |
| Laboratório *:                      | Não Possui                                        |         |
| Hospital Universitário *:           | Não se aplica                                     |         |
| Tipo do Hospital *:                 | HOSPITAL GERAL                                    |         |
| 1.2 - Endereço da Vigilância Sanit  | ARIA Para excluir um                              |         |
| Logradouro *:                       | Rua Teste telefone clique no                      |         |
| Bairro *:                           | Teste Botão Excluir.                              |         |
| CEP *:                              | 79.100-000                                        |         |
| UF *:                               | MS                                                |         |
| Cidade *:                           | COSTA RICA 🗸                                      |         |
|                                     | Alterar                                           |         |
| 1.3 - Telefones da Visa             |                                                   |         |
| <u>(67) 3206-0101</u>               | Excluir                                           |         |
|                                     | Incluir                                           |         |
| 1.4 - Dados do Responsável Legal    | Associar Responsável                              |         |
|                                     |                                                   |         |
| 1.5 - Gestores de Segurança Associ  | IADOS 🖲                                           |         |
|                                     | Associar Gestor de Segurança                      |         |

B:ESL

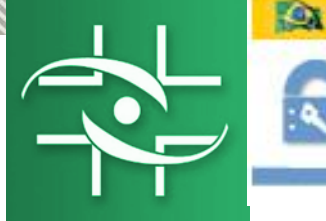

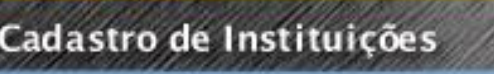

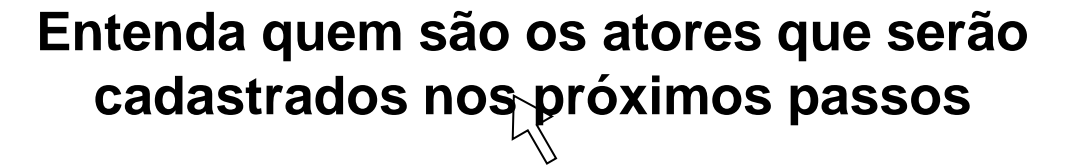

🕞 Sa

- Responsável Legal é a pessoa física designada em estatuto, contrato social ou ata, incumbida de representar a pessoa jurídica, ativa e passivamente, nos atos judiciais e extrajudiciais.

 Gestor de Segurança é a pessoa que será responsável por administrar os usuários da instituição. Somente ele poderá cadastrar usuários e atribuir perfil de acesso aos sistemas disponibilizados pela Anvisa (NOTIVISA, SNGPC,...). Toda instituição que deseja usar os sistemas disponibilizados pela Anvisa deve ter pelo menos um Gestor de Segurança cadastrado. Vale ressaltar que Gestor de Segurança não é um perfil de acesso ao Notivisa, e sim a pessoa responsável dentro da instituição para atribuir os perfis que os profissionais vão ter dentro de cada sistema.

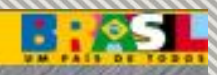

### Cadastro de Instituições

| 1 - Institutição do Salos          1 - Institutição do Salos         1 - Institutição do Salos         1 - Ondos da NESTURIÇÃO do Salos         CMP Práctis         CMP Práctis         C                                                                                                    |   |           | <u>4</u> °                          | <b>PASSO – ASSOCIAR RESPONSÁVEL LEGAL</b>           |
|----------------------------------------------------------------------------------------------------|---|-----------|-------------------------------------|-----------------------------------------------------|
| <pre>1.1 - Duoos to Nestruice or Subort</pre>                                                                                                    |   |           | 1 - INSTITUIÇÃO DE SAÚDE            | C+s                                                 |
| CHPJ Hattenedor :<br>CHPJ Profes :<br>CHPJ Profes :<br>CH |   |           | 1.1 - DADOS DA INSTITUIÇÃO DE SAÚDE | E                                                   |
| CHEP Propro: 6607433000000<br>CHES 1: 552325<br>Nome Finattias *: filosoftal Tel<br>Chespine: filosoftal Tel<br>Chespine: filosoftal Tel<br>Chespine: filosoftal com<br>Exfere Administrative *: federation<br>Exfere Administrative *: federation<br>Exfere *: f9:10:000<br>Exfere<br>Exclusion<br>Exfere Administrative *: federation<br>Exfere *: f9:10:000<br>Exfere<br>Exclusion<br>Externation<br>Exfere Administrative *: federation<br>Exfere<br>Exclusion<br>Externation<br>Exfere<br>Exclusion<br>Exclusion<br>Exc                                           |   |           | CNPJ Mantenedora                    | : Preencha este campo caso não possua CNPJ próprio. |
| Otes *:       25225         Neme Instituição/Razão social *:       incenta 1 mil         Neme Instituição/Razão social *:       incenta 1 mil         Neme Instituição/Razão social *:       incenta 1 mil         Octagorial :       fospital         Laboratino *:       fospital         United Atendemento *:       fospital         Tiro de Atendemento *:       fospital         United Atendemento *:       fospital         Tiro de Atendemento *:       fospital         Tiro de Atendemento *:       fospital         Tiro de Atendemento *:       fospital         Tiro de Atendemento *:       fospital         Tiro de Atendemento *:       fospital         Tiro de Atendemento *:       fospital         Tiro de Atendemento *:       fospital         Tiro de Atendemento *:       fospital         Tiro de Atendemento *:       fospital         Tiro de Atendemento *:       fospital         Tiro de Atendemento *:       fospital         Tiro de Atendemento *:       fospital         Barro *:       fospital         Logradouto *:       fospital         Barro *:       fospital         I.3 - TELEFONES DO RESPONSÁVEL LEGAL       Associar Responsável                                                                                                    |   |           | CNPJ Próprio                        | : 76024383000108                                    |
| Nome Instituição/Razão Social *   Neme Enstituição/Razão Social * Instituição/Razão Social * Instituição Razão Social * Instituição Razão Razão Social *                                                                                                    |   |           | CNES *                              | : 252525                                            |
| Nome Pantasia ** Mogntal Tel<br>Graegoria : Hospital Tel<br>Graegoria : Hospital Tel<br>E-Hal ** Despital demail.com<br>E-Bran Administrativa ** [Federal **<br>Tipo de Ataministrativa ** [Federal **<br>Tipo de Ataministrativa **<br>Hospital Universition ** [Na Toposul **<br>Hospital Universition ** [Na Toposul **<br>Hospital Universition **<br>Hospital Universition **<br>Hospital Universition **<br>Hospital Universition **<br>Hospital Universition **<br>Laboration **<br>Laboration **<br>Despital Status **<br>Costa All **<br>Costa All **<br>Costa All **<br>Costa All **<br>Costa All **<br>Costa All **<br>Costa All **<br>Costa All **<br>Costa All **<br>Costa All **<br>Costa All **<br>Laboration **<br>Laboration **<br>Associar Responsável<br>Laboration **<br>Laboration **<br>Laboration **<br>Laboration **<br>Associar Responsável<br>Laboration **<br>Associar Responsável<br>Associar Responsável<br>Associar Responsável<br>Associar Re                                                                           |   |           | Nome Instituição/Razão Social *     | : Hospital Tel                                      |
| Categoris : Hespital<br>E-Hall *: [hespitalei@gmail.com<br>E-fers Administrative *: [refeal **<br>Tipo de Atominiento' 5: [sk/5 Exclusive **<br>Laboratório *: [Háo Pessul **<br>Hospital Universitário *: [Háo Pessul **<br>Tipo do Mospital *; [Háo Pessul **<br>Tipo do Mospital *; [Háo Pessul **<br>Tipo do Mospital **<br>Tipo do Mospital                                                                                                    |   |           | Nome Fantasia *                     | : Hospital Tel                                      |
| E-Heal *: Inospitatel@gmail.com<br>Esfera Administrativa *: Federal<br>Tipo de Atendimento *: [SUS Exclusivo<br>Laboration *: [Nilo Responsável<br>Hospital Linkersitia *: [Nos espita<br>Tipo do Hospital *: [Nilo Responsável<br>Logradouro *: Rua Teste<br>Barro *: Teste<br>Barro *: Teste<br>Code *: COSTA RICA<br>Alterer<br>1.3 - TELEFONES DA VISA<br>(c7) 3206-0101<br>Inclur<br>1.4 - DADOS DO RESPONSÁVEL LEGAL @<br>Associar Responsével<br>1.5 - GESTORES DE SEGURANICA ASSOCIADOS @                                                                                                    |   |           | Categoria                           | : Hospital                                          |
| Edfera Administrativa *:       Federal         Tipo de Atendimento *:       SUS Exclusivo         Laboratón *:       SUS Exclusivo         Hospital Universitário *:       Não se aplica         Tipo de Atendimento *:       SUS Exclusivo         Hospital Universitário *:       Não se aplica         Tipo de Atendimento *:       SUS Exclusivo         Hospital Universitário *:       Não se aplica         Tipo de Atendimento *:       Nationa Sustria         I.2 - Ekideneco DA VisciLAncia SANITÁRIA       Indiano *:         Logradouro *:       Rua Teste         Bairo *:       Teste         Bairo *:       Teste         Cade *:       OSTA RICA         I.3 - TELEFONES DA Visa       Indian         I.3 - TELEFONES DA Visa       Indian         I.4 - Dapos po ResponsáveL       Indian         I.5 - GESTORES DE SEGURANÇA ASSociaDOS (*)       Associar ResponsáveL                                                                                                    |   |           | -<br>E-Mail *                       | : hospitaltel@gmail.com                             |
| Cleis Administrative 1, press<br>Tipo da Atdministrative 1, press<br>Tipo da Mongital Universitário 1; Não se aplica<br>Tipo da Mongital Universitário 1; Não se aplica<br>Tipo da Mongital Universitário 1; Não se aplica<br>Tipo da Mongital Anita Asit<br>Logradouro 1; Rua Teste<br>Bairo 1; Peste<br>Bairo 2; P3, 100-000<br>UF 9; P3, 100-000<br>UF 9; P3, 10                                                                          |   |           | Ecfora Administrativa *             |                                                     |
| III DO LA ALEMAINEMENT → 1 DOS EXCULINO Laboratório → 1 DOS EXCULINO Laboratório → 1 DOS EXCULINO Laboratório → 1 Hão Se oplica Tipo do Hospital **: Hão Se oplica Tipo do Hospital **: Hão Se oplica Logradouro **: Rua Teste Bairo **: Teste Bairo **: Teste Bairo **: Teste Cidade **: COSTA RICA UIF **: MS Cidade **: COSTA RICA Logradouro L.3 - TELEFONES DA VISA (67) 3206-0101 Induir I.4 - DADOS DO RESPONISÁVEL LEGAL LEGAL LEGAL LEGAL LEGAL LEGAL LEGAL LEGAL LEGAL LEGAL                                                                                                    |   |           |                                     |                                                     |
| Laboration *: [Não Poscul ∞<br>Hospital Universitário *: [Hão se sul a ∞<br>Tipo do Hospital *: [Hão Se sul a ∞<br>Tipo do Hospital *: [Hão Se sul a ∞<br>Tipo do Hospital *: [Hão Se sul a ∞<br>Logradouro *: [Haa Teste<br>Bairo *: [reste<br>Bairo *: [reste<br>CEP *: [79.100-00<br>UF *: [MS @<br>Cdade *: COSTA RICA A<br>(27) 3206-0101<br>Indur<br>1.4 - Dados do Responsável<br>LEGAL @<br>Associar Responsável<br>1.5 - GESTORES DE SEGURANIÇA ASSOCIADOS @                                                                                                    |   |           | Tipo de Atendimento ~               |                                                     |
| Hospital Universitănio *: [Năo se aplica V<br>Tipo do Hospital *: [HOSPITAL<br>Logradouro *: Lua Teste<br>Bairo *: Teste<br>Bairo *: Teste<br>CEP *: 79:100-000<br>UF *: MS<br>Cidade *: COSTA RICA<br>I.3 - TELEFONES DA VISA<br>(67) 3206-0101<br>Induir<br>I.4 - Dabos do RESPONSÁVEL LEGAL<br>Associar Responsável<br>Legal.<br>1.5 - GESTORES DE SEGURANÇA ASSOCIADOS                                                                                                    |   |           | Laboratório *                       | Não Possui                                          |
| Tipo do Hospital *: [HOSPITAL GERAL     1.2 - ENDEREÇO DA VIGILÂNCIA SANITÂRIA     Logradouro *: Rua Teste     Bairro *: Teste     Bairro *: Teste     CEP *: [29.100-000]   UF *: MS   cidade *: COSTA RICA     I.3 - TELEFONIES DA VISA     (67) 3206-0101     Induir     1.4 - Dados do Responsável     1.5 - GESTORES DE SEGURANÇA ASSOCIADOS     Autoria Centre do Engeneration                                                                                                    |   |           | Hospital Universitário *            | Não se aplica                                       |
| 1.2 - ENDEREÇO DA VIGILÂNCIA SANITARIA<br>Logradouro *: Rua Teste<br>Bairro *: Teste<br>Bairro *: Teste<br>CEP *: 79.100-000<br>UF *: MS<br>Cidade *: OSTA RICA<br>Alterar<br>1.3 - TELEFONES DA VISA<br>(67) 3206-0101<br>Indur<br>1.4 - DADOS DO RESPONSÁVEL LEGAL @<br>Associar Responsável<br>Legal.<br>1.5 - GESTORES DE SEGURANÇA ASSOCIADOS @                                                                                                    |   |           | Tipo do Hospital *                  | HOSPITAL GERAL                                      |
| Logradouro *: Rua Teste<br>Bairro *: Teste<br>Bairro *: Teste<br>CEP *: 79.100-000<br>UF *: MS<br>Cdde *: COSTA RICA<br>I.3 - TELEFONES DA VISA<br>(62) 3206-0101<br>Induir<br>I.4 - DADOS DO RESPONSÁVEL LEGAL<br>Associar Responsável<br>Legal.                                                                                                    |   |           | 1.2 - Endereço da Vigilância Sani   | TÁRIA                                               |
| Bairo *: [este<br>O próximo passo é<br>associar Responsável<br>Legal.<br>1.3 - TELEFONES DA VISA<br>(67) 3206-0101<br>Incluir<br>1.4 - DADOS DO RESPONSÁVEL LEGAL<br>Associar Responsável<br>1.5 - GESTORES DE SEGURANÇA ASSOCIADOS<br>Autoria fontanda fontanta                                                                                                    |   |           | Logradouro *                        | *: Rua Teste                                        |
| O próximo passo é<br>associar Responsável<br>Legal.<br>1.3 - TELEFONES DA VISA<br>(67) 3206-0101<br>Incluir<br>1.4 - DADOS DO RESPONSÁVEL LEGAL<br>Associar Responsável<br>1.5 - GESTORES DE SEGURANÇA ASSOCIADOS<br>Associar Centre do Grammer                                                                                                    |   |           | Bairro *                            |                                                     |
| O próximo passo é<br>associar Responsável<br>Legal.<br>1.3 - TELEFONES DA VISA<br>(67) 3206-0101<br>Incluir<br>1.4 - DADOS DO RESPONSÁVEL LEGAL<br>Associar Responsável<br>1.5 - GESTORES DE SEGURANÇA ASSOCIADOS<br>Austria Castra da Carrama                                                                                                    |   |           | Duino                               |                                                     |
| associar Responsável   Legal. III ** MS   I.3 - TELEFONES DA VISA   (67) 3206-0101    Induir  I.4 - DADOS DO RESPONSÁVEL LEGAL    Associar Responsável  I.5 - GESTORES DE SEGURANÇA ASSOCIADOS                                                                                                    | 1 | 0 próximo | ) passo é <sup>œ*</sup>             | F: 79.100-000                                       |
| ASSOCIAT Responsavel     Legal.     I.3 - TELEFONES DA VISA     (67) 3206-0101     Induir     1.4 - Dados do Responsável Legal @     Associar Responsável     1.5 - Gestores de Segurança Associados @                                                                                                    |   |           |                                     | MS 🗸                                                |
| Legal.  Alterar  I.3 - TELEFONES DA VISA  (67) 3206-0101  Induir  I.4 - DADOS DO RESPONSÁVEL LEGAL  Associar Responsável  I.5 - GESTORES DE SEGURANÇA ASSOCIADOS  Associar Responsável                                                                                                    |   | associar  | Responsavel                         |                                                     |
| Alterar<br>1.3 - TELEFONES DA VISA<br>(67) 3206-0101<br>Incluir<br>1.4 - DADOS DO RESPONSÁVEL LEGAL<br>Associar Responsável<br>1.5 - GESTORES DE SEGURANÇA ASSOCIADOS                                                                                                    |   | Legal.    | Cluade                              |                                                     |
| 1.3 - TELEFONES DA VISA   (67) 3206-0101                                                                                                    | l |           |                                     | Alterar                                             |
| Individual on the set of the set of                                                                                                    |   |           | 1.3 - TELEFONES DA VISA             |                                                     |
| Incluir         1.4 - Dados do Responsável Legal ()         Associar Responsável                                                                                                    |   |           |                                     | Evoluir                                             |
| Induir         1.4 - DADOS DO RESPONSÁVEL LEGAL          Associar Responsável         1.5 - GESTORES DE SEGURANÇA ASSOCIADOS                                                                                                    |   |           | (67) 3206-0101                      | Excluir                                             |
| 1.4 - DADOS DO RESPONSÁVEL LEGAL          Associar Responsável         1.5 - GESTORES DE SEGURANÇA ASSOCIADOS                                                                                                    |   |           |                                     | Induir                                              |
| 1.4 - DADOS DO RESPONSÁVEL LEGAL          Associar Responsável         1.5 - GESTORES DE SEGURANÇA ASSOCIADOS                                                                                                    |   |           |                                     |                                                     |
| Associar Responsável  1.5 - GESTORES DE SEGURANÇA ASSOCIADOS                                                                                                    |   |           | 1.4 - DADOS DO RESPONSÁVEL LEGAL    |                                                     |
| 1.5 - Gestores de Segurança Associados 🖗                                                                                                    |   |           |                                     | Associar Responsável                                |
| 1.5 - GESTORES DE SEGURANÇA ASSOCIADOS V                                                                                                    |   | •         | 1.5. 0                              |                                                     |
|                                                                                                    |   |           | 1.5 - GESTORES DE SEGURANÇA ASSOC   | CIADOS V                                            |

4

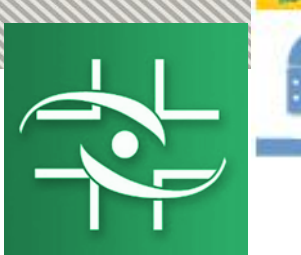

|    | Ministério da Saúde                          |
|----|----------------------------------------------|
|    | Cadastro de Instituições                     |
| ۹: | <u>4º PASSO – ASSOCIAR RESPONSÁVEL LEGAL</u> |
|    | 2 - RESPONSÁVEL<br>2 1 - DADOS RESPONSÁVEL   |

| CPF :                 | 363.251.162-40 |                          |
|-----------------------|----------------|--------------------------|
| Nome *:               |                |                          |
| Sexo *:               | Selecione 💟    | Se o Responsavel Legal   |
| Mãe *:                |                | nao possuir cadastro na  |
| Data de Nascimento *: |                | Allvisa, este devera ser |
| UF Nacionalidade *:   | Selecione 💌    | elettado.                |
| Cidade *:             | Selecione 💌    |                          |

| 2.2 - Localidade do Responsável |             |
|---------------------------------|-------------|
| Logradouro *:                   |             |
| Bairro *:                       |             |
| CEP *:                          |             |
| E-Mail *:                       |             |
| Telefone *:                     |             |
| País *:                         | Selecione 💌 |
| UF País *:                      | Selecione 💌 |
| Cidade *:                       | Selecione 💟 |

2.3 - DADOS PARA ACESSO DO RESPONSÁVEL E-Mail: Senha Padrão : 12345678 Salvar Limpar Voltar

| <br> |   |    |              |
|------|---|----|--------------|
|      |   |    |              |
|      |   | 12 | <del>-</del> |
|      | _ | ×  | <u> </u>     |
|      |   |    |              |

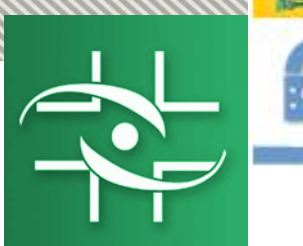

#### Cadastro de Instituições

#### **4º PASSO – ASSOCIAR RESPONSÁVEL LEGAL** 🕞 Sair 2 - RESPONSÁVEL 2.1 - DADOS PESSOAIS DO RESPONSÁVEL Preencha os campos CPF: 363.251.162-40 Nome \*: Fulano da Silva com as informações Sexo \*: Masculino 🗸 do Responsável Legal Mãe \*: Fulana da Silva e clique no Botão Data de Nascimento \*: 10/09/1976 Salvar. País Nacionalidade\*: BRASIL ~ UF Naturalidade \*: Distrito Federal $\mathbf{v}$ Cidade \*: BRASÍLIA 🗸 2.2 - LOCALIDADE DO RESPONSÁVEL Logradouro \*: Rua Teste Bairro \*: Teste Preencha os CEP \*: 79.000-000 campos E-Mail \*: fulano@hospital.com.br referentes à documentação Telefone \*: (61 ) 12345678 do Responsável Legal. País \*: BRASIL ~ Clique no Botão Associar. UF País \*: Distrito Federal $\mathbf{\vee}$ Cidade \*: BRASÍLIA ~ 9 war Limpar Voltar 1 - ASSOCIA RESPONSÁVEL Nome \*: Fulano da Silva 2 - DOCUMENTAÇÃO Carteira de Identidade \*: 101010 Orgão Exp. \*: SSP UF RG \*: MS ¥ Data de Expedição : 10/10/1988 Associar Voltar

1:0SL

| D | Ministério da Saúde |  |
|---|---------------------|--|

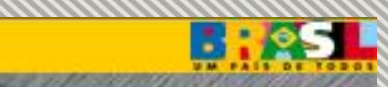

### Cadastro de Instituições

| 1 - INSTITUIÇÃO DE SAÚDE<br>1.1 - DADOS DA INSTITUIÇÃO DE SAÚDE<br>CNPJ Mantenedora :<br>CNPJ Próprio :<br>CNES *:<br>Nome Instituição/Razão Social *: | Preencha este campo caso<br>76024383000108 | não possua CNPJ próprio. |          |             |
|----------------------------------------------------------------------------------------------------|--------------------------------------------|--------------------------|----------|-------------|
| 1.1 - DADOS DA INSTITUIÇÃO DE SAÚDE<br>CNPJ Mantenedora :<br>CNPJ Próprio :<br>CNES *:<br>Nome Instituição/Razão Social *:                             | Preencha este campo caso<br>76024383000108 | não possua CNPJ próprio. |          |             |
| CNPJ Mantenedora :<br>CNPJ Próprio :<br>CNES *:<br>Nome Instituição/Razão Social *:                                                                    | Preencha este campo caso<br>76024383000108 | não possua CNPJ próprio. |          |             |
| CNPJ Próprio :<br>CNES *:<br>Nome Instituição/Razão Social *:                                                                                          | 76024383000108                             |                          |          |             |
| CNES *:<br>Nome Instituição/Razão Social *:                                                                                                    | 252525                                     |                          |          |             |
| Nome Instituição/Razão Social *:                                                                                                    |                                            |                          |          |             |
|                                                                                                    | Hospital Tel                               |                          |          |             |
| Nome Fantasia *:                                                                                                    | Hospital Tel                               |                          |          |             |
| Categoria :                                                                                                    | Hospital                                   |                          |          |             |
| E-Mail *:                                                                                                    | hospitaltel@gmail.com                      |                          |          |             |
| Esfera Administrativa *:                                                                                                    | Federal 🗸                                  |                          |          |             |
| Tipo de Atendimento *:                                                                                                    | SUS Exclusivo                              |                          |          |             |
| Laboratório *:                                                                                                    | Não Possui                                 |                          |          |             |
| Hospital Universitário *:                                                                                                    | Não se aplica                              |                          |          |             |
| Tipo do Hospital *:                                                                                                    | HOSPITAL GERAL                             |                          |          |             |
| 1.2 - Endereço da Vigilância Sanit                                                                                                    | ÁRIA                                       |                          |          |             |
| Logradouro *:                                                                                                    | Rua Teste                                  |                          |          |             |
| Bairro *:                                                                                                    | Teste                                      |                          |          |             |
| CEP *:                                                                                                    | 79.100-000                                 |                          |          |             |
| UF *:                                                                                                    | MS                                         |                          |          |             |
| Cidade *:                                                                                                    | COSTA RICA                                 |                          |          |             |
|                                                                                                    | Alterar                                    |                          |          |             |
| 1.3 - TELEFONES DA VISA                                                                                                    |                                            |                          |          |             |
| (67) 3206-0101                                                                                                    |                                            | Excluir                  |          |             |
|                                                                                                    | Incluir                                    |                          | Clique   | osto Dotã   |
|                                                                                                    | 0                                          |                          | Clique n | este Bota   |
| 1.4 - DADOS DO RESPONSAVEL LEGAL                                                                                                    | Fulano da Silva                            |                          | para Des | sassociar ( |
| CPF                                                                                                    | 363.251.162-40                             |                          | Responsá | vellegal    |
| Email                                                                                                    | fulano@visa.gov.br                         |                          | Response | ter Legun   |
|                                                                                                    | Desassociar Responsável                    |                          |          |             |
|                                                                                                    |                                            |                          |          |             |

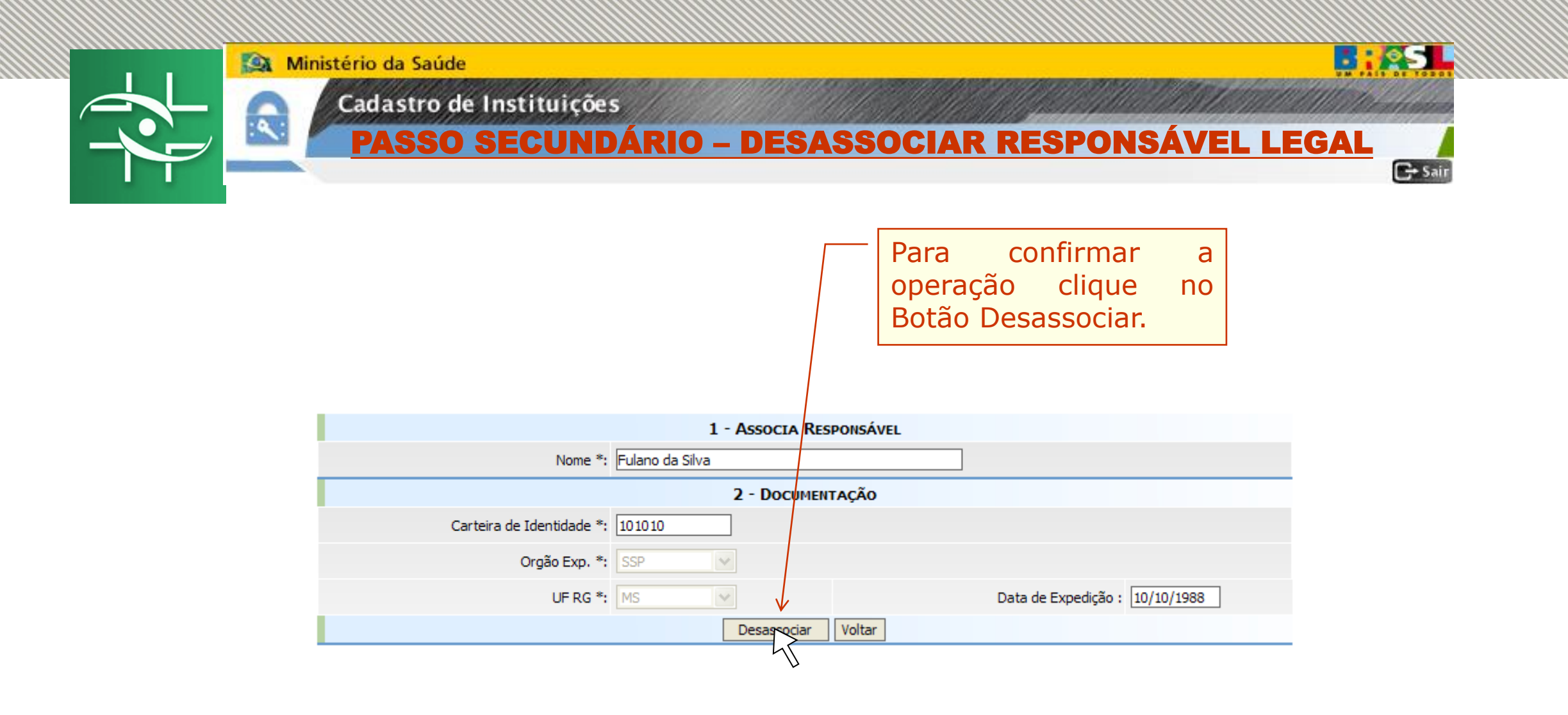

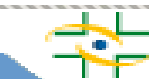

| 🌇 Mini | stério da Saúde                                                      |              |
|--------|----------------------------------------------------------------------|--------------|
|        | Cadastro de Instituições                                             |              |
|        |                                                                      | DE SECUDANCA |
|        | <u>J' FAJJU - AJJULIAR CEJIUN</u>                                    | DE SEGURANÇA |
|        | 1 - INSTITUIÇÃO DE SAUDE<br>1.1 - DADOS DA INSTITUIÇÃO DE SAÚDE      | Sai          |
|        | CNPJ Mantenedora : Preencha este campo caso não possua CNPJ próprio. |              |
|        | CNPJ Próprio : 76024383000108                                        |              |
|        | CNES *: 252525                                                       |              |
|        | Nome Instituição/Razão Social *: Hospital Tel                        |              |
|        | Nome Fantasia *: Hospital Tel                                        |              |
|        | Categoria : Hospital                                                 |              |
|        | E-Mail *: [hospitaltel@gmail.com                                     |              |
|        | Esfera Administrativa *:  Federal                                    |              |
|        | Laboratório *: Não Possui                                            |              |
|        | Hospital Universitário *: Não se aplica                              |              |
|        | Tipo do Hospital *: HOSPITAL GERAL                                   |              |
|        |                                                                      |              |
|        | 1.2 - ENDEREÇO DA VIGILÂNCIA SANITÂRIA                               |              |
|        | Logradouro *: Rua Teste                                              |              |
|        | Bairro *: Teste                                                      |              |
|        | óximo passo é cep *: 79.100-000                                      |              |
|        | iar Costor do une Manager                                            |              |
| assuc  |                                                                      |              |
| Segur  | Cidade *: COSTA RICA                                                 |              |
|        | 1.3 - Telefones da Visa                                              |              |
|        | (67) 3206-0101 Excluir                                               |              |
|        | Incluir                                                              |              |
|        | 1.4 - Dados do Responsável Legal 🕖                                   |              |
| $\sim$ | Nome : Fulano da Silva                                               |              |
|        | CPF: 363.251.162-40                                                  |              |
|        | Email : fulano@visa.gov.br                                           |              |
|        | Desassociar Responsável                                              |              |
|        | 1.5 - Gestores de Segurança Associados 🔞                             |              |
|        | Associar Gestor de Segurança                                         |              |

÷

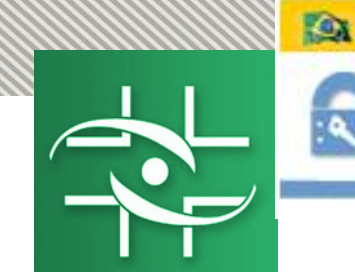

### Cadastro de Instituições

|                |                  | MANATAN MALARAMANA AND A SA TA | CI LANDE |
|----------------|------------------|--------------------------------|----------|
| SSO - ASSOCIAR | <b>GESTOR DE</b> | <b>SEGURANÇA</b>               |          |
|                |                  |                                | C+ Sair  |

B:ES

2 - Gestor de Segurança - Vigilância Sanitária

5° P/

2.1 - DADOS PESSOAIS DO GESTOR DE SEGURANÇA

| CPF :                 | 173.575.163-42 |                          |
|-----------------------|----------------|--------------------------|
| Nome *:               |                |                          |
| Sexo *:               | Selecione 💙    |                          |
| Mãe *:                |                | Se o Gestor de Segurança |
| Data de Nascimento *: |                | Apvisa este deverá sor   |
| UF Nacionalidade *:   | Selecione 💌    | efetuado                 |
| Cidade *:             | Selecione 💌    |                          |

| 2.2 - LOCALIDADE DO GESTOR DE SEGU | RANÇA                |
|------------------------------------|----------------------|
| Logradouro *:                      |                      |
| Bairro *:                          |                      |
| CEP *:                             |                      |
| E-Mail *:                          |                      |
| Telefone *:                        |                      |
| País *:                            | Selecione 🗸          |
| UF País *:                         | Selecione 💙          |
| Cidade *:                          | Selecione 💙          |
|                                    |                      |
|                                    | Salvar Limpar Voltar |
|                                    |                      |

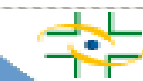

| Ministério da Saúde                                                                                                    |                                  |                                                                                                    |      |
|----------------------------------------------------------------------------------------------------|----------------------------------|----------------------------------------------------------------------------------------------------|------|
| Cadastro de Instituições                                                                                                    |                                  | and the second and the second second s |      |
| S° PASSO                                                                                                    | - ASSOCIAR G                     | ESTOR DE SEGURANCA                                                                                                    |      |
|                                                                                                    |                                  |                                                                                                    |      |
| 2 - Gestor de Segurança - Vigilância Sanitária                                                                                                    |                                  | •ئ                                                                                                    | Sair |
| 2.1 - DADOS PESSOAIS DO GESTOR DE SEGURANÇA                                                                                                    |                                  | Due en else                                                                                                    | ]    |
| CPF: 173.575.163-42                                                                                                    |                                  | Preencha os campos                                                                                                    |      |
| Nome *: Cidana da Silva                                                                                                    |                                  | 🗾 🗆 com as informações do                                                                                                    |      |
| Sexo *: Feminino 💌                                                                                                    |                                  | - Gestor de Segurança e                                                                                                    |      |
| Mãe *: Beltrana da Silva                                                                                                    |                                  |                                                                                                    |      |
| Data de Nascimento *: 10/10/1972                                                                                                    |                                  | clique no Botao Salvar.                                                                                                    |      |
| UF Nacionalidade *: MS                                                                                                    |                                  |                                                                                                    |      |
| Cidade *: ITAQUIRAÍ                                                                                                    |                                  |                                                                                                    |      |
|                                                                                                    |                                  | Preencha os campos                                                                                                    |      |
| 2.2 - Localidade do Gestor de Segurança                                                                                                    |                                  | referentes à documentação                                                                                                    |      |
| Logradouro *: Rua Teste                                                                                                    |                                  | references a documentação                                                                                                    |      |
| Bairro *: Teste                                                                                                    |                                  | do Gestor de Segurança.                                                                                                    |      |
| CEP *: 79.100-000                                                                                                    |                                  | Clique no Botão Associar.                                                                                                    |      |
| E-Mail *: cidana@visa.gov.br                                                                                                    |                                  |                                                                                                    |      |
| Telefone *: (67 ) 3206-0202                                                                                                    |                                  |                                                                                                    |      |
| País *: BRASIL                                                                                                    |                                  |                                                                                                    |      |
| UF País *: MS 🗸                                                                                                    |                                  | 1 - Associa Gestor                                                                                                    |      |
| Cidade *: COSTA RICA                                                                                                    | Nome *: Cidana da                | Silva                                                                                                    |      |
|                                                                                                    |                                  | 2 - Documentação                                                                                                    |      |
| Sakar Limpar Voltar                                                                                                    | Carteira de Identidade *: 121212 |                                                                                                    |      |
| 45                                                                                                    | Orgão Exp. *: SSP                | ▼                                                                                                    |      |
| <b>v</b>                                                                                                    | UF RG *: MS                      | ✓ Data de Expedição : 01/01/1986                                                                                                    |      |
|                                                                                                    |                                  | Associar Voltar                                                                                                    |      |
| CADASTRAMENTO DE INSTITUIÇÕES                                                                                                    |                                  | 45                                                                                                    |      |
| O cadastro do gestor será validado pela ANVISA<br>Aguarde a mensagem de aprovação, que conterá também as instruções pa<br>Usuários, pelo e-mail informado. | ara acesso ao Cadastro de        | Uma tela confirmando o                                                                                                    |      |
| É permitido o cadastro de mais gestores para garantir o acesso ao Cadastro<br>desligamento de um gestor.                                                   | o de Usuários, no eventual       | Cadastro do Gestor de Segurança será exibida.                                                                                                    |      |
| <br>Malhar                                                                                                    |                                  |                                                                                                    |      |

P.

Voltar

| 1 PR 1 P T T T T T T T |           | 1000 |
|------------------------|-----------|------|
|                        | 1 1 2 3 2 |      |
|                        |           |      |
|                        |           |      |

2

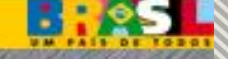

## Cadastro de Instituições

| <b>CADASTRO FINALIZAI</b> |  |
|---------------------------|--|
|---------------------------|--|

| 1.1 - Dados Cadastrais da Vigilânci | cia Sanitária                                   |
|-------------------------------------|-------------------------------------------------|
| CNPJ Mantenedora :                  | 82576136000109 INSTITUIÇÃO MANTENEDORA TESTE    |
| CNPJ Próprio : [                    |                                                 |
| CNES :                              | 252525                                          |
| Nome Visa/Razão Social *:           | Vigilância Sanitária Municipal Teste            |
| •Esta aprovação pode ser            | igilância Sanitária Municipal                   |
| feita pela Anvisa, Visa             | isa Municipal                                   |
| Estadual ou Visa Regional           | isa@municipal.gov.br                            |
| Estadual                            | ISA                                             |
| Enguanto não for aprovado           | ADMINISTRAÇÃO DIRETA 🗸                          |
|                                     | RIA                                             |
| os seu dados poderao ser            | tua Teste                                       |
| alterados.                          | este                                            |
| •Quando o cadastro for              | P.100-000   Clique neste Botão para             |
| aprovado, o Gestor de               | Desassociar o Gestor de                         |
| Segurança receberá, por e-          | costa RICA Segurança.                           |
| mail, as instruções de              | Alterar                                         |
| acesso ao Cadastro de               | [Fundation]                                     |
| Usuários.                           |                                                 |
| 1.4. Dapos po Prepovsáve Lesa (     |                                                 |
| Nome :                              | Fulano da Silva                                 |
| CPF :                               | 363.251.162-40                                  |
| Email :                             | fulano@visa.gov.br                              |
|                                     |                                                 |
| Aguardando aprovação                | CICLANA DA SILVA cidana@visa.gov.br Desassociar |
|                                     | Associar Gestor de Segurança                    |

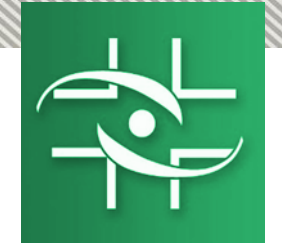

ANVISA - Agência Nacional de Vigilância Sanitária Equipe de Cadastro/GGTIN

### PASSO A PASSO Cadastro de Usuários

www.anvisa.gov.br

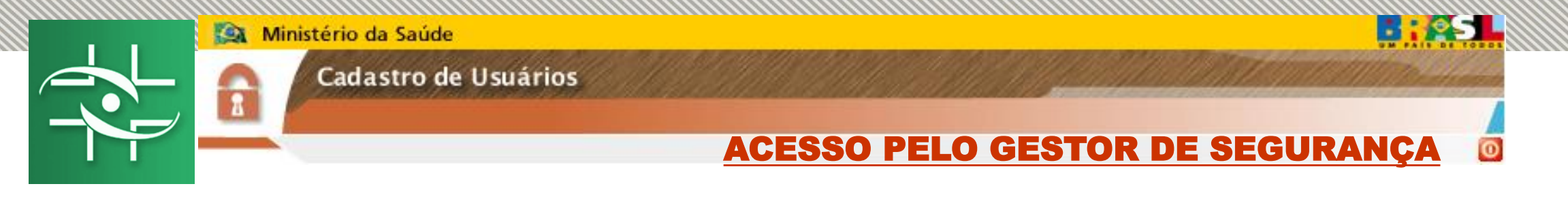

Acesse o link:

http://www1.anvisa.gov.br/cadastramentoUsuario/

|                                    | Na tela inicial de acesso,<br>informe o E-mail do Gestor<br>de Segurança e a Senha |
|------------------------------------|------------------------------------------------------------------------------------|
| LOGIN                              | padrão "12345678", que foi                                                         |
| E-mail do gestor de<br>segurança : | enviada por e-mail. Clique no<br>Botão Entrar.                                     |
| Senha :                            |                                                                                    |
| ENTRAR LIMPAR ALTERAR SE           | ENHA                                                                               |
| Esqueci minha senha                |                                                                                    |

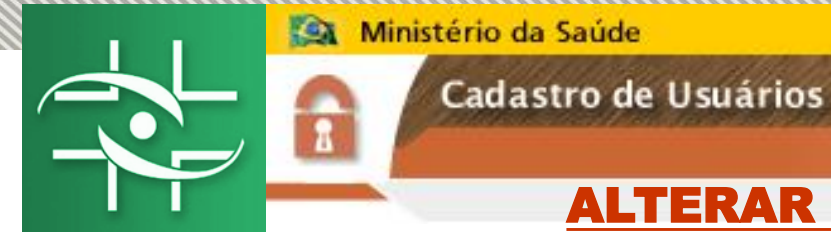

### 

### ALTERAR SENHA DE ACESSO DO GESTOR DE SEGURANÇA

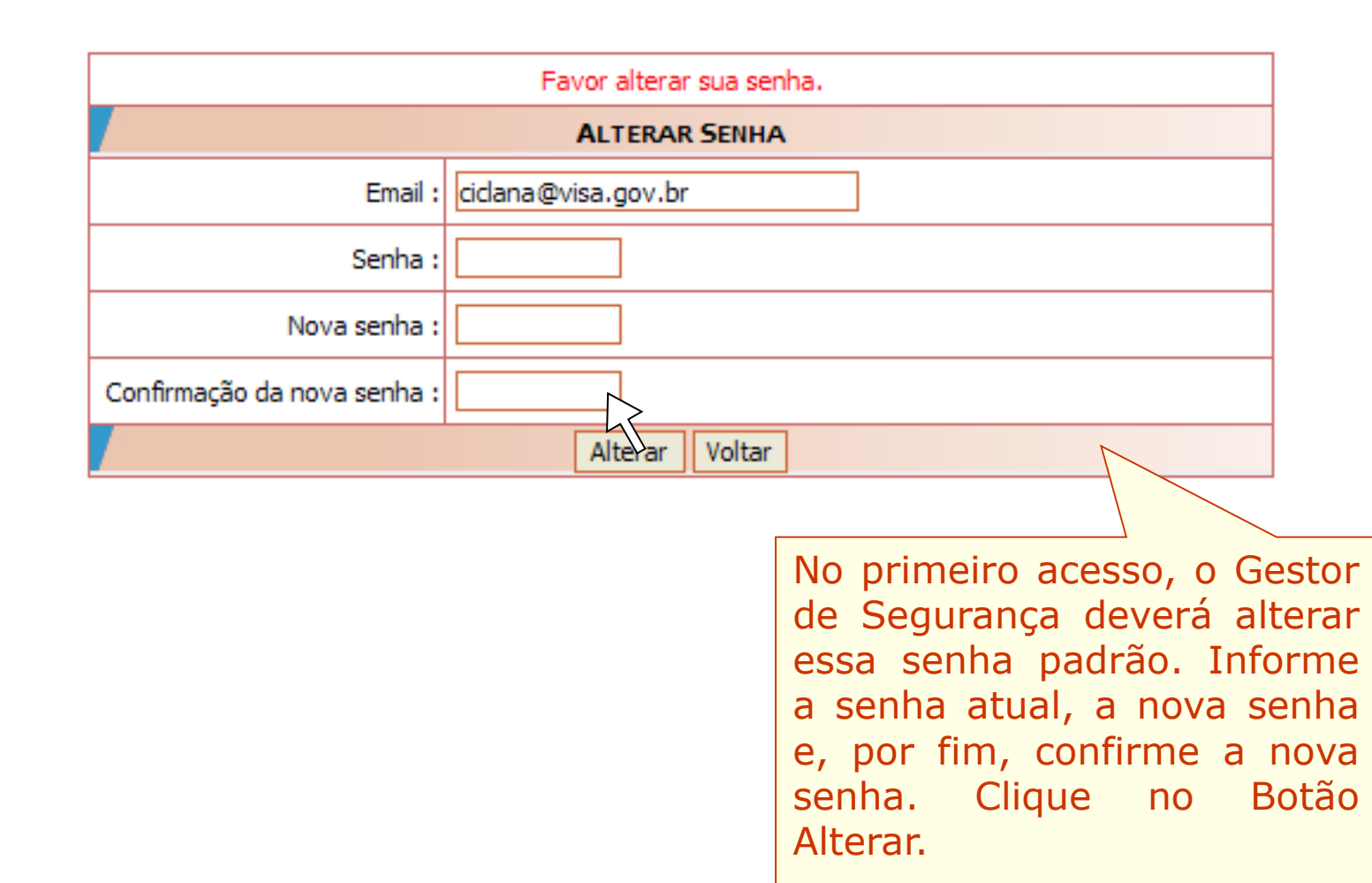

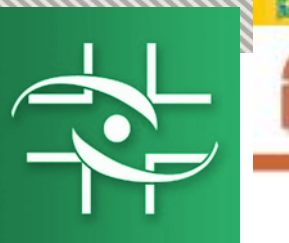

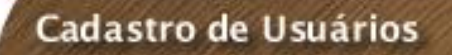

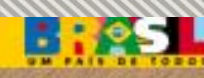

### SELECIONAR INSTITUÇÃO

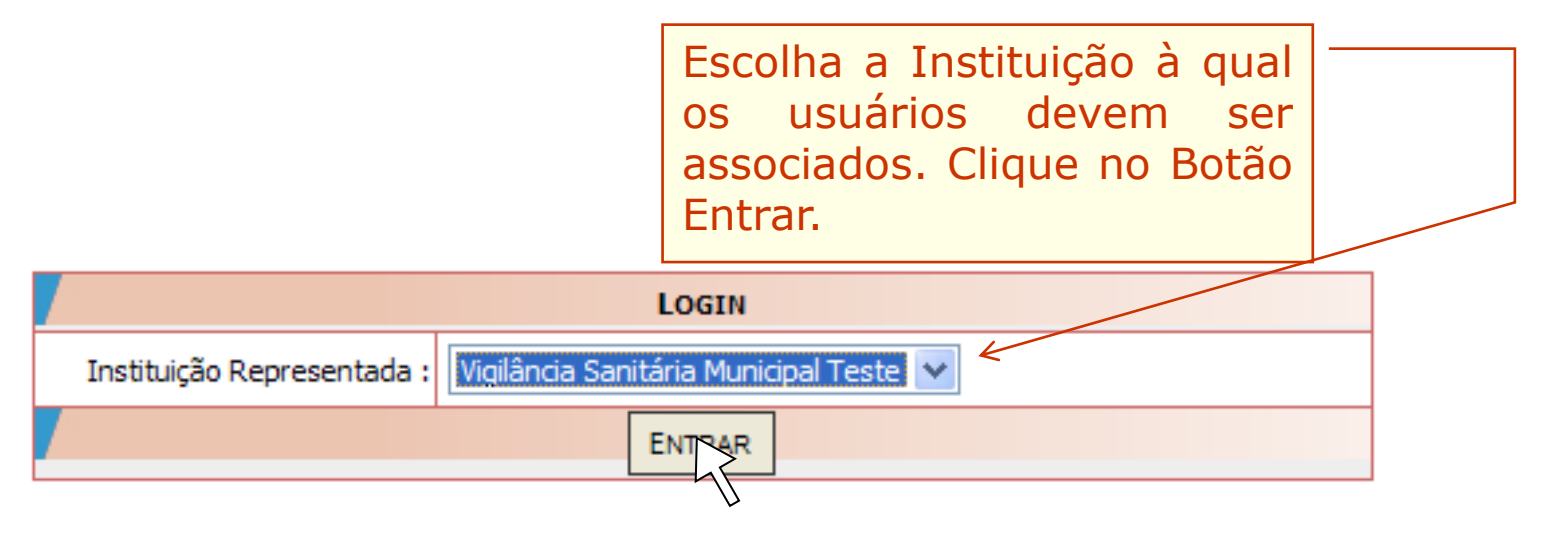

Cadastrar/Alterar Informações de Um Usuário

Associar/Desassociar Perfis de Acesso

Listagem de Usuários

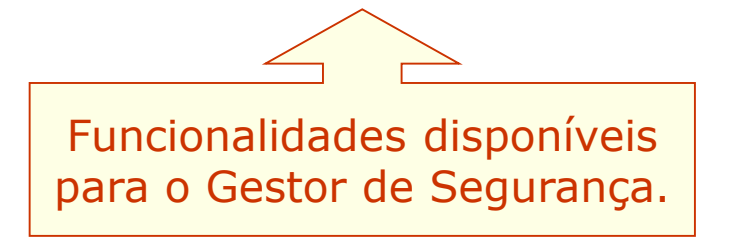

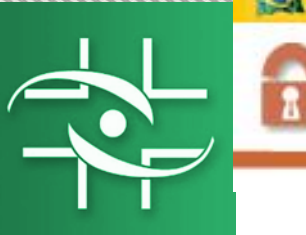

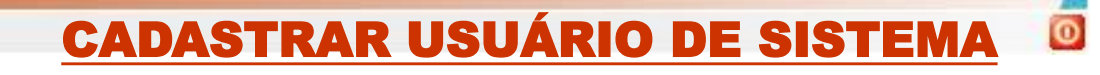

|                                               | Clique nesta opção                             |
|-----------------------------------------------|------------------------------------------------|
|                                               | para cadastrar um novo<br>usuário ou editar um |
|                                               | cauastro ja existente.                         |
| Cadastrar/Alterar Informações de Um Usuario — |                                                |
| Associar/Desassociar Perfis de Acesso         |                                                |
| Listagem de Usuários                          |                                                |

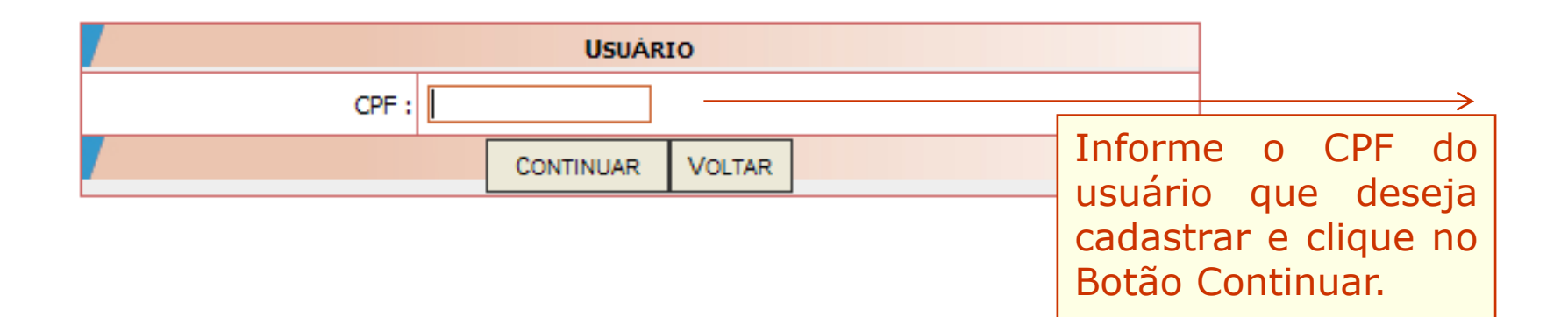

B:23

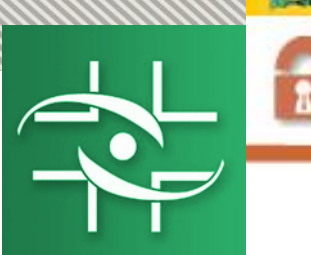

### Cadastro de Usuários

### CADASTRAR USUÁRIO DE SISTEMA

| 2 - USUÁRIO                        |                      |                                              |       |  |
|------------------------------------|----------------------|----------------------------------------------|-------|--|
| 2.1 - DADOS PESSOAIS DO USUÁRIO    |                      |                                              |       |  |
| CPF :                              | 156.194.294-40       |                                              |       |  |
| Nome *:                            | Beltrano da Silva    |                                              |       |  |
| Sexo :*                            | Masculino 🗸          | Se a pessoa já po                            | ossui |  |
| Mãe *:                             | Fulana da Silva      | cadastro, clique son                         | nente |  |
| Data Nascimento *:                 | 12/12/1971           | no Botão Salvar                              | para  |  |
| UF Naturalidade *:                 | MS                   | criar o usuário. Ma<br>ainda não pos         |       |  |
| Cidade *:                          | COSTA RICA           |                                              |       |  |
| 2.2 - LOCALIDADE DO USUÁRIO        | efetuá-lo Preencha   |                                              |       |  |
| Logradouro *:                      | Teste                |                                              |       |  |
| Bairro *:                          | Teste                | informações do usuá<br>clique no Botão Salva |       |  |
| CEP *:                             | 79.100-000           |                                              |       |  |
| E-Mail *:                          | beltrano@visa.gov.br |                                              |       |  |
| País *:                            | BRASIL               |                                              |       |  |
| UF País *:                         | MS                   |                                              |       |  |
| Cidade *:                          | COSTA RICA           |                                              |       |  |
| 2.3 - DADOS PARA ACESSO DO USUÁRIO |                      |                                              |       |  |
| E-Mail :                           | beltrano@visa.gov.br |                                              |       |  |
|                                    | SALVAR LIMPAR MENU   |                                              |       |  |
|                                    | 45                   |                                              | •     |  |

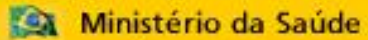

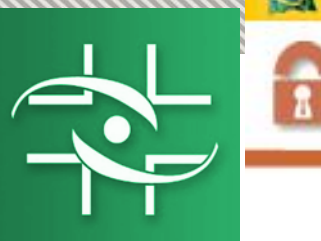

### Cadastro de Usuários

### CADASTRAR USUÁRIO DE SISTEMA

| 2 - USUÁRIO                        |                      |          |
|------------------------------------|----------------------|----------|
| 2.1 - DADOS PESSOAIS DO USUÁRIO    |                      |          |
| CPF :                              | 156.194.294-40       |          |
| Nome *:                            | Beltrano da Silva    |          |
| Sexo :*                            | Masculino 💌          |          |
| Mãe *:                             | Fulana da Silva      |          |
| Data Nascimento *:                 | 12/12/1971           |          |
| UF Naturalidade *:                 | MS                   |          |
| Cidade *:                          | COSTA RICA           |          |
| 2.2 - LOCALIDADE DO USUÁRIO        |                      |          |
| Logradouro *:                      | Teste                |          |
| Bairro *:                          | Teste                |          |
| CEP *:                             | 79.100-000           |          |
| E-Mail *:                          | beltrano@visa.gov.br |          |
| País *:                            | BRASIL Steletones do | usuario. |
| UF País *:                         | MS V                 |          |
| Cidade *:                          | COSTA RICA 💌         |          |
|                                    | TELEFONES            |          |
|                                    | Induir Telefone      |          |
| 2.3 - DADOS PARA ACESSO DO USUÁRIO |                      |          |
| E-Mail :                           | beltrano@visa.gov.br |          |
|                                    | ALTERAR LIMPAR MENU  |          |

Copyright © 2007 ANVISA. Todos os direitos reservados

B:AJ

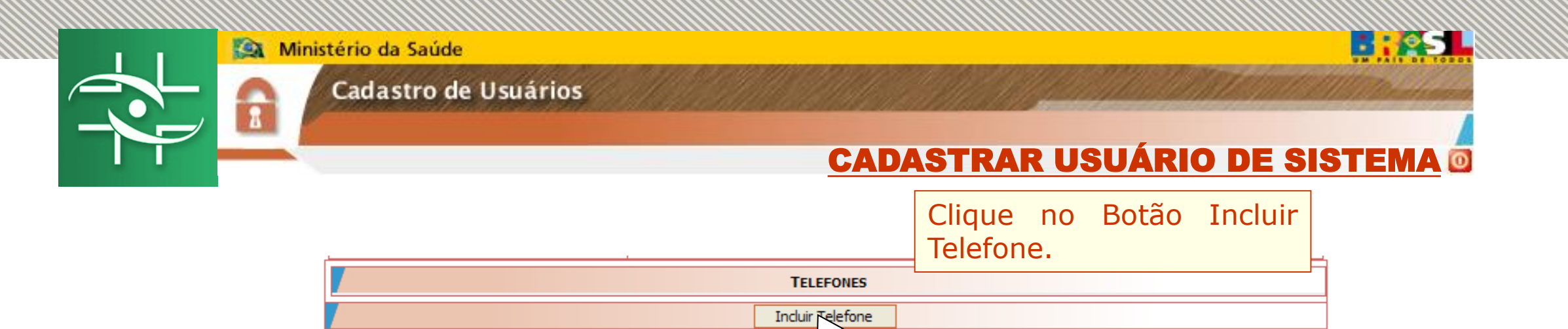

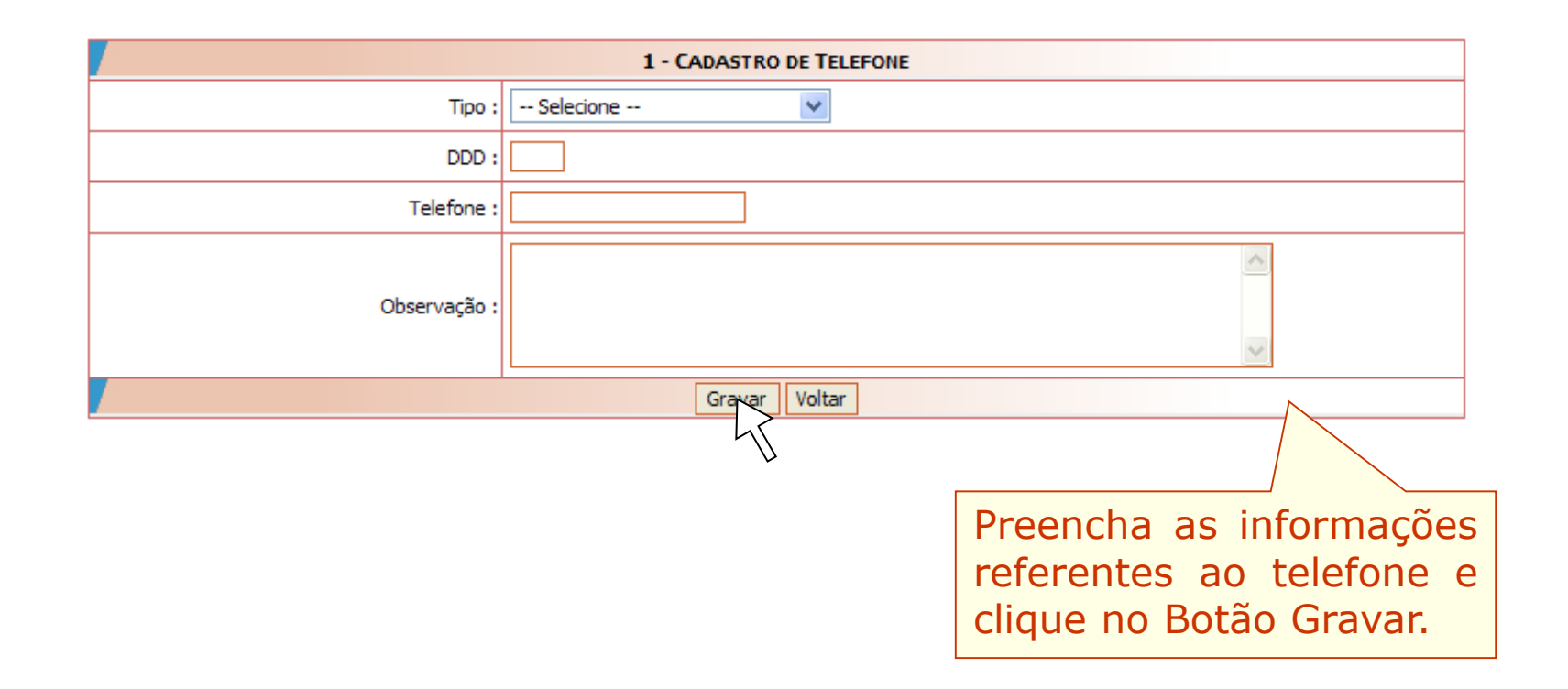

8

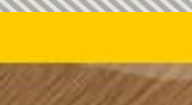

Bias

ados

### Cadastro de Usuários

### CADASTRAR USUÁRIO DE SISTEMA

| 2 - USUÁRIO                        |                         | ]                    |                                                                                                    |
|------------------------------------|-------------------------|----------------------|----------------------------------------------------------------------------------------------------|
| 2.1 - DADOS PESSOAIS DO USUÁRIO    |                         |                      |                                                                                                    |
| CPF                                | : 156.194.294-40        |                      |                                                                                                    |
| Nome                               | *: Beltrano da Silva    |                      |                                                                                                    |
| Sexo                               | * Masculino V           |                      |                                                                                                    |
| Mãe                                | *: Fulana da Silva      |                      |                                                                                                    |
| Data Nascimento                    | *: 12/12/1971           |                      |                                                                                                    |
| UF Naturalidade                    | *: MS 🗸                 |                      |                                                                                                    |
| Cidade                             | *: COSTA RICA           |                      |                                                                                                    |
| 2.2 - Localidade do Usuário        |                         |                      |                                                                                                    |
| Logradouro                         | *: Teste                |                      |                                                                                                    |
| Bairro                             | *: Teste                |                      |                                                                                                    |
| CEP                                | *: 79.100-000           | iá está              |                                                                                                    |
| E-Mail                             | *: beltrano@visa.gov.br | Clique no            |                                                                                                    |
| País                               | *: BRASIL               | nu para              |                                                                                                    |
| UF País                            | *: MS 🗸                 | menu de              |                                                                                                    |
| Cidade                             | *: COSTA RICA           | des.                 |                                                                                                    |
|                                    | TELEFONES               |                      |                                                                                                    |
| DDD                                | NÚMERO TELEFONE         |                      |                                                                                                    |
| <u>67</u> <u>91458787</u>          |                         |                      |                                                                                                    |
| <u>67</u> <u>32060808</u>          |                         |                      |                                                                                                    |
|                                    | Induir Telefone         | ]                    |                                                                                                    |
| 2.3 - DADOS PARA ACESSO DO USUÁRIO |                         |                      |                                                                                                    |
| E-Ma                               | : beltrano@visa.gov.br  |                      |                                                                                                    |
|                                    | ALTERAR LIMPAR MENU     | ISA. Todos os direit | os reser                                                                                                    |
|                                    |                         |                      | the second second |

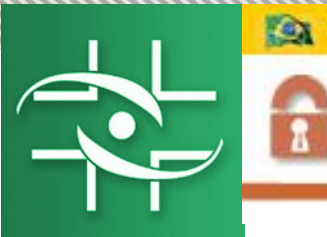

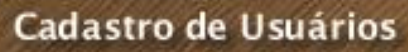

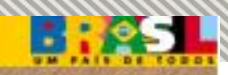

0

Cadastrar/Alterar Informações de Um Usuário

Associar/Desassociar Perfis de Acesso *૯* 

Listagem de Usuários

Clique nesta opção, para atribuir perfil de acesso aos usuários cadastrados.

|                      | USUÁRIO | Selecione o usuário. |  |
|----------------------|---------|----------------------|--|
| beltrano@visa.gov.br | ×       | > >                  |  |

| SISTEMA                                        |   | Selecione o sistema. |
|------------------------------------------------|---|----------------------|
| NOTIVISA - NOTIFICAÇÃO EM VIGILÂNCIA SANITÁRIA | ✓ |                      |

|   | PERFIS                                                                                                    |  |    |                               |
|---|----------------------------------------------------------------------------------------------------|--|----|-------------------------------|
|   | Perfis Disponíveis para Associaçáo                                                                           |  |    | Perfis Associados ao Usuário  |
| 7 | notivisa instituição - tecnico sem envio<br>notivisa tecnicoSNVS<br>notivisa instituição - tecnico com envio |  | >> | notivisa instituição - gestor |

Selecione o perfil desejado e clique no Botão >>. Para concluir a operação clique no Botão Salvar. SALVAR VOLTAR

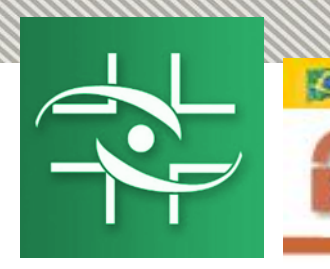

Cadastro de Usuários

# LISTAR OS USUÁRIOS DE SISTEMAS

Cadastrar/Alterar Informações de Um Usuário

Associar/Desassociar Perfis de Acesso

Listagem de Usuários \_

Clique nesta opção, para listar todos os usuários vinculados à instituição representada pelo Gestor de Segurança.

| <u>Nоме</u>       | <u>E-MAIL</u>        |
|-------------------|----------------------|
| Beltrano da Silva | beltrano@visa.gov.br |
| Ciclana da Silva  | ciclana@visa.gov.br  |

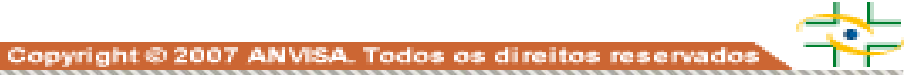

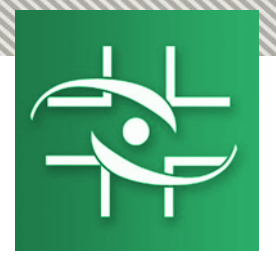

### Contato

Agência Nacional de Vigilância Sanitária - Anvisa SIA Trecho 5 - Área especial 57 - Lote 200 CEP: 71205-050 Brasília - DF

> www.anvisa.gov.br www.twitter.com/anvisa\_oficial Anvisa Atende: **0800-642-9782**

cadastro.sistemas@anvisa.gov.br notivisa@anvisa.gov.br ouvidoria@anvisa.gov.br

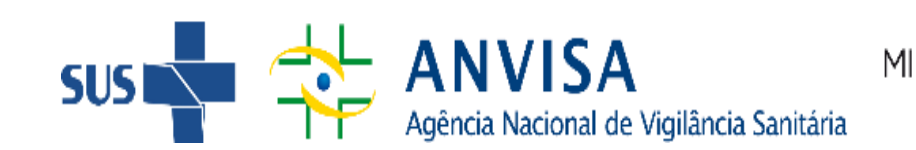

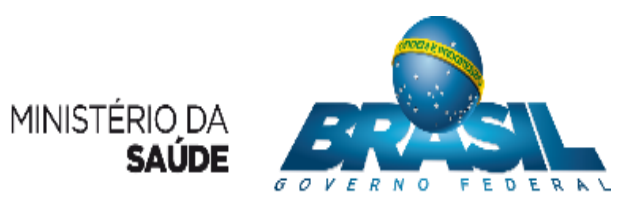